# Seagrass Trainer ユーザーズマニュアル

(ver1.0)

環境省

# 改訂記録

| 符号     | 掲載日       | 改訂箇所 | 改訂内容、理由等 |
|--------|-----------|------|----------|
| Ver1.0 | 2021/5/20 | -    | -        |
|        |           |      |          |
|        |           |      |          |
|        |           |      |          |
|        |           |      |          |

目 次

| はじめに1                            |
|----------------------------------|
| 1. Seagrass Trainer へのアクセス       |
| 1. 1 サインアップ(ユーザー登録申請)4           |
| 1. 2 サインイン・サインアウト7               |
| 2. 使用データについて                     |
| 2. 1 衛星画像                        |
| 2. 2 解析対象範囲および各種教師データ(ベクターデータ)10 |
| 2. 3 水深データ11                     |
| 3. 解析事例12                        |
| 3. 1 七尾湾(事例 A)12                 |
| 3. 1. 1 使用データの事前準備14             |
| 3. 1. 2 事前準備したデータのアップロード19       |
| 3. 1. 3 ベクターデータの描画・編集および保存       |
| 3. 1. 4 Asset 情報の確認29            |
| 3. 1. 5 衛星データの検索                 |
| 3. 1. 6 解析パラメーターの設定              |
| 3. 1. 7 結果の取得と確認                 |
| 3. 2 富山湾(事例 B)47                 |
| 3. 2. 1 使用データの事前準備48             |
| 3. 2. 2 事前準備したデータのアップロード         |
| 3. 2. 3 ベクターデータの描画・編集および保存51     |
| 3. 2. 4 解析パラメーターの設定              |
| 3. 2. 5 結果の取得と確認                 |

はじめに

Seagrass Trainer は、海草藻場をはじめとする浅海域の生態系のマッピングが可能な Web ツールです。また、Seagrass Trainer は、クラウド型の地球観測画像の解析プラット フォームの一つである Google Earth Engine を用いて開発された Seagrass Mapper とも連 動して機能し、Web 上でインタラクティブな浅海域の生態系のマッピングを可能としま す。Seagrass Trainer 及び Seagrass Mapper は、我が国の環境省の環日本海海洋環境ウォ ッチシステムの一部として機能し、(公財)環日本海環境協力センター(NPEC)がその運用 を担っています。

この文書では、主に、Seagrass Trainer を使用して藻場をマッピング(藻場を抽出し地 図上に投影)する事例について、実際の使用手順や解析結果事例を示しながら解説してい きます。

本ツールの標準的な使用の流れは次頁の図の通りです。番号は、本文書の章・節の番号 に対応しています。「2.使用データの事前準備」~「5.結果の取得と確認」においては、七 尾湾と富山湾での事例を用いて、現場における底質情報を衛星画像解析用の学習用のデ ータとして用いる事例を中心に、衛星画像から藻場分布を抽出し、得られた藻場分布の精 度について評価する一連の手順を紹介します。

| 手順                         | 備考                                   |
|----------------------------|--------------------------------------|
| ■1.Seagrass Trainer へのアクセス | web 上でツールにアクセスする。                    |
| 1.1 サインアップ(ユーザー登録)         |                                      |
| 1.2 サインイン/サインアウト           |                                      |
|                            |                                      |
| ■2./3.*.1 使用データの事前準備       |                                      |
| 2.1/3.*.1 衛星画像             | 使用する衛星画像の選定方法は、①Google Earth         |
| ・使用する衛星画像を準備する             | Engine(GEE)パブリックデータカタログ(Google       |
| または選定条件を決める                | Earth Engine からアクセスができる無料で公開されて      |
|                            | いるデータセット)からユーザーが検索して選定する、            |
|                            | ②ユーザーは検索条件のみ指定し自動的に GEE パブ           |
|                            | リックデータカタログから割り当てられた画像を使              |
|                            | う、③ユーザーが自前で準備する、の3通りが可能。             |
| 2.2/3.*.1 解析対象範囲および教師データ   | データの準備方法は、①ユーザーが準備したデータを             |
| (ベクターデータ)                  | アップロードする(ツール内で編集も可能)、②ツー             |
| ・使用するデータを準備する              | ル内で描画するための情報(現地調査記録など)を準             |
| または描画に必要な情報を準備する           | 備しておき、ツール内で描画する、の2通りがある。             |
| 2.3/3.*.1 水深データ            | 水柱補正(BRI 法)、水深補正、水深によるマスク処           |
| ・使用する水深データを準備する            | 理を行う場合に使用する。                         |
| $\downarrow$               |                                      |
| ■1.2 サインイン                 | web 上で Seagrass Trainer にアクセスしサインイン。 |
| $\downarrow$               |                                      |
| ■3 使用データの準備                |                                      |
| 3.*.2 事前準備したデータのアップロード     | 事前にユーザーが準備したデータがある場合。                |
| 3.*.3 ベクターデータの描画・編集・保存     | 対象範囲または教師データ(ベクターデータ)をツー             |
|                            | ル内で描画し作成する場合、アップロードしたデータ             |
|                            | を編集する場合。                             |
| <u>3.1.4 Asset</u> 情報の確認   |                                      |
| 3.1.5 衛星データの検索             | GEE パブリックデータカタログから検索して選定す            |
|                            | る場合。                                 |
| ↓<br>                      |                                      |
| ■3.1.6/3.2.4 解析パラメーターの設定   |                                      |
| <u>3.*.*.1</u> 衛星データ       |                                      |
| 3.*.*.2 大気補正               |                                      |
| 3.*.*.3 水深補正               |                                      |
| 3.*.*.4 水柱補正               |                                      |
| 3.*.*.5 分類                 |                                      |
|                            |                                      |
| 3.*.*.6 解析実行               |                                      |
|                            |                                      |
| ■3.1.7/3.2.5 結果の取得と確認      |                                      |
| 3.*.*.1 結果の取得              |                                      |
| 3.*.*.2 結果の確認              |                                      |
|                            |                                      |
| ■1.2 サインアウト                |                                      |

図 1. Seagrass Trainer の基本的な使用手順

\*には連続の数字が入ります。

1. Seagrass Trainer へのアクセス

以下の URL ヘアクセスします。

Seagrass Trainer を使用するには、サインアップ(ユーザー登録)が必要です。サイン アップについては、1.1 をご覧ください。

サインアップ後に Seagrass Trainer を使用する際の、サインイン・サインアウトについ ては 1.2 をご覧ください。

<アクセス先 URL>

https://seagrasstrainer.mapseagrass.org/

| Seagrass Trainer<br>SignUp |                                      |
|----------------------------|--------------------------------------|
|                            | Sign In                              |
|                            | Username *                           |
|                            | Enter your username                  |
|                            | Password *                           |
|                            | Enter your password                  |
|                            | Forget your password? Reset password |
|                            | No account? Create account SIGN IN   |

## 図 1-1 最初に Seagrass Trainer にアクセスした後に表示される画面 (Sign In 画面)

1.1 サインアップ (ユーザー登録申請)

Seagrass Trainer を初めて使用するときは、ホームページ上からユーザー登録申請が必 要です。Seagrass Trainer の管理者である環日本海環境協力センター(NPEC)は、ユーザ ー登録申請を受け、ユーザー登録作業※を実施し、申請者にユーザー登録完了通知を電子 メールで送付します。申請者は、ユーザー登録完了通知メールを受信後に、メール内の指 示に従い、自らパスワードを設定します。

※ユーザー登録作業には最大1週間程度かかることがありますので、事前に登録して おくことをお勧めします。

(1) ユーザー登録

Sign In 画面の左上の Sign Up をクリックし、ユーザー登録画面を表示させます。

| Sign Up               |               |  |  |
|-----------------------|---------------|--|--|
| Register              | a new User ID |  |  |
| * User ID             |               |  |  |
| * Full Name           |               |  |  |
| * Email               |               |  |  |
| * Phone No            |               |  |  |
| * Institution         |               |  |  |
| * Utilization Purpose |               |  |  |
| Cancel                | Registration  |  |  |

# Sign Lln

To register, please create your username and password. \* Applicants will be notified of their approval or denial by email from Mapseagrass.

The information gathered from the registration process is not distributed to other organizations.

図 1-2 Sign Up 画面

Sign Up 画面で、以下の登録事項を入力します。

\*User ID: ユーザーID(小文字、15文字以内) ※1 \*FullName:氏名 \*Email:メールアドレス \*Phone No: 連絡が取れる電話番号※2 \*Institution:所属機関(組織)

\*Utilization Purpose:使用目的

(パスワードは NPEC からのユーザー登録完了通知を受領後に設定できます) (\*は入力必須です)

※1 ユーザーIDの入力条件は次の通りです。

- \* Must be no more than 15 characters (15 文字以下)
- \* First letter must be alphabetic (最初の文字はアルファベット)
- \* All alphabetic must be lowercase(アルファベットはすべて小文字)
- \* Must not contain the following special characters (以下は含めない) period "." (ピリオド) comma "," (カンマ)
- ※2 電話番号の入力条件は次の通りです。
- ・Type numbers only (数値のみ)
- ・Omit first zero number (先頭の 0 は省略する)
- Including country code (国番号を付与する)

登録を中止する場合は[Cancel]を押してください。

最後に入力事項をご確認いただき、[Registration]を押下してください。登録が申請されます。

登録申請をすると、NPEC が承認を行います。(※承認はマニュアルで操作するため、 お時間を頂戴する場合がございます。)承認後、登録したメールアドレスへ登録完了通知 が送信されます。

(2) パスワードの設定

登録完了通知メールを受信後は、Sign In 画面の[User ID][Password]に、ユーザーID と初期パスワードを入力し、Enter または[SIGN IN]を押しサインイン(ログイン)しま す。(ユーザーID と初期パスワードは、登録完了通知に記載されています。)

[SIGN IN]を押下するとパスワード登録画面で任意のパスワードが設定できます。 [New Password]にパスワードを入力し、[SUBMIT]を押下してください。

| Seagrass Trainer<br>SignUp |                                                |
|----------------------------|------------------------------------------------|
|                            | Enter new password New Password * New Password |
|                            | Back to Sign In SUBMIT                         |

図 1-3 パスワードの設定画面

(3) サインイン

設定後は [Back to Sign In] を押し、Sign In 画面に戻り、 [User ID] [Password]に、ユ ーザーID と設定したパスワードを入力し、Enter または [SIGN IN]を押しサインインし ます。 1.2 サインイン・サインアウト

ユーザー登録後、サインインして Seagrass Trainer を使用できるようになります。 ユーザーID と設定したパスワードを入力し、Enter または[SIGN IN]を押しサインイ ンします。

| eagrass Trainer |                                      |  |
|-----------------|--------------------------------------|--|
| SignUp          |                                      |  |
|                 |                                      |  |
|                 | Sign In                              |  |
|                 | Username *                           |  |
|                 | Enter your username                  |  |
|                 | Password *                           |  |
|                 | Enter your password                  |  |
|                 | Forget your password? Reset password |  |
|                 | No account? Create account SIGN IN   |  |
|                 |                                      |  |

図 1-4 サインイン画面

藻場マッピングを行う時は、目的とする結果(画像 GeoTIFF ファイルおよび CSV フ ァイル)の取得が完了するまで、サインインしブラウザを開いたままにしておくことをお 勧めします。なお、サインアウトしますと、Seagrass Trainer からは、結果が保存される フォルダにアクセスできなくなります。

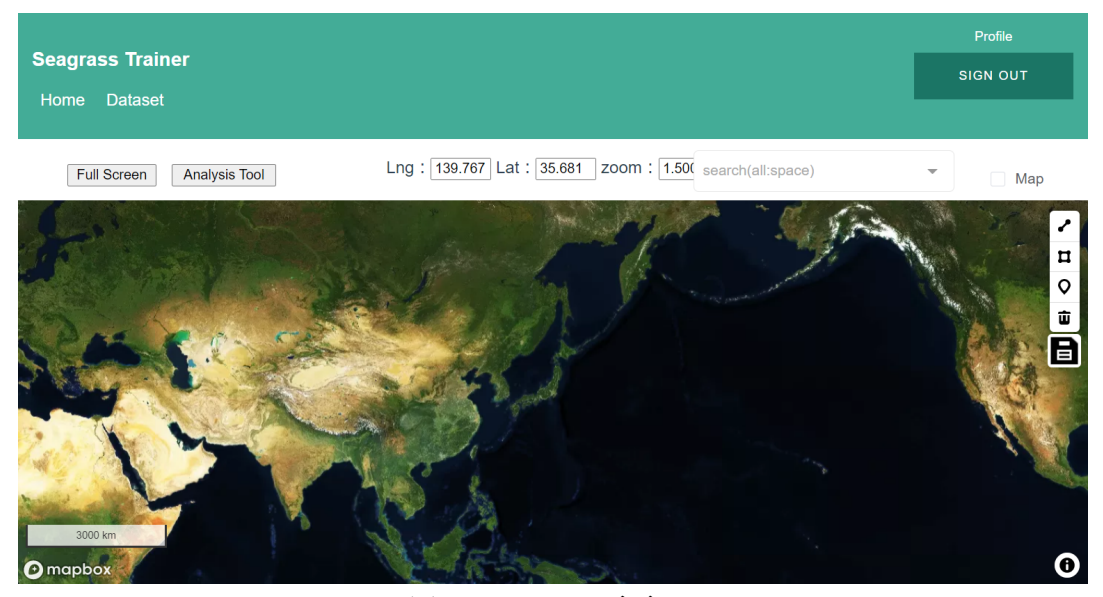

図 1-5 ホーム画面

## 2. 使用データについて

Seagrass Trainer で藻場マッピングを行うために必要なデータは表 2-1 の通りです。 これらのデータは、事前に準備してアップロードするか、Seagrass Trainer 内で準備す ることにより、解析に使用します。衛星画像およびそのメタデータについては 2.1 を、対 象範囲や各種教師データのベクターデータについては 2.2 を、水深データについては 2.3 をご覧ください。

| C T t              | 山皮     | - » нт/Р |              | ション明人    | C          |
|--------------------|--------|----------|--------------|----------|------------|
| Seagrass Trainer   | 内谷     | アータ形式    | ノアイル形式       | 必安な場合    | Seagrass   |
| での呼杯               |        |          |              |          | Trainer 内  |
|                    |        |          |              |          | で準備可能      |
| Satellite Image    | 衛星画像   | ラスター     | tif※1        | 必須       | ○※2        |
| Satellite Metadata | 衛星画像の  | 衛星画像に付   | xml,imd      | 衛星画像を    | ○※2        |
|                    | メタデータ  | 属のメタデー   |              | アップロー    |            |
|                    |        | タファイル    |              | ドする場合    |            |
| AOI                | 解析対象範  | ベクター(ポ   | Shp、kml、kmz、 | 必須       | $\bigcirc$ |
|                    | 囲データ   | リゴン)     | csv、geojson  |          |            |
| Training for ATC   | 大気補正用  | ベクター (ポ  | shp、kml、kmz、 | 大気補正、陸   | $\bigcirc$ |
|                    | 教師データ  | リゴン)     | csv、geojson  | 域マスク、暗   |            |
|                    |        |          |              | 画素マスク    |            |
|                    |        |          |              | を行う場合    |            |
| Training for WCC   | 水柱補正用  | ベクター(ポ   | shp、kml、kmz、 | 水柱補正を    | $\bigcirc$ |
|                    | 教師データ  | リゴン)     | csv, geojson | 行う場合     |            |
| Training for       | 分類用教師  | ベクター(ポ   | shp、kml、kmz、 | 教師付き分    | 0          |
| Classification     | データ    | リゴンまたは   | csv, geojson | 類を行う場    |            |
|                    |        | ポイント)    | (分類クラスご      | 合        |            |
|                    |        |          | とに独立のファ      |          |            |
|                    |        |          | イル)          |          |            |
| Depth / Bathymetry | 水深/水深測 | ラスター     | tif          | 水柱補正     |            |
|                    | 量      |          |              | (BRI 法)、 |            |
|                    |        |          |              | 水深補正、水   |            |
|                    |        |          |              | 深によるマ    |            |
|                    |        |          |              | スク処理を    |            |
|                    |        |          |              | 行う場合     |            |
| _                  | 潮位     | テキスト     | csv          | 独自データ    |            |
|                    |        |          |              | を使用して    |            |
|                    |        |          |              | 潮位補正を    |            |
|                    |        |          |              | 行う場合※3   |            |

表 2-1 Seagrass Trainer で藻場マッピングを行うために必要なデータ

※1 バンド別のファイルではなく、全バンドの画像が1ファイルに格納された TIFF ファ イル。

※2 GEE パブリックデータカタログ内にある衛星画像を使用する場合は、Seagrass Trainer 内で準備可能です(ユーザーが準備する必要はありません)。

※3 潮間帯補正(3.1.5.3参照)を行う場合には潮位データが必要となり、Seagrass

Trainer 内には、日本の気象庁から公開されている潮位データが準備されています。そのほかの潮位データを使用したい場合には、ユーザーが準備する必要があります(この場合については、本文書の解析事例では取り上げていません)。 潮位データの準備方法 については、付録の「5. 気象庁の潮位データ以外の潮位データを用いた Tidal Correction」をご参照ください。

- 2.1 衛星画像
- (1) 準備方法

衛星画像の準備方法は表 2.1-1 の 3 通りで、事前に決定しておきます。

①または②の場合は、検索条件を予め決めておきます。

③の場合は衛星画像のメタデータ※を用意します。

※メタデータとは、衛星画像の基本的なプロパティ(撮影日、最大、最小の緯度経度な ど)が格納されたテキストファイルのことで、衛星画像によってファイル形式がそれぞ れ定義されています。

|   | 衛星画像の準備方法                         | 本文書で紹介する事例                    |
|---|-----------------------------------|-------------------------------|
| 1 | Seagrass Trainer 内で、GEE パブリックデータカ | 事例 A:七尾湾を対象とした事例              |
|   | タログから検索して選定する。                    | 使用衛星画像:Landsat-8 2015年6月1日    |
|   |                                   | 観測(GEE パブリックデータカタログ内の         |
|   |                                   | データ)。本ツール内で、GEE パブリック         |
|   |                                   | データカタログから検索して選定。              |
|   |                                   | (3.1.5 衛星データの検索、3.1.6.1 衛星画像  |
|   |                                   | ①GEE パブリックデータカタログから検索         |
|   |                                   | して選定する場合 参照)                  |
| 2 | Seagrass Trainer 内で、検索条件のみ指定し、自   | 事例 A:七尾湾を対象とした事例              |
|   | 動的に GEE パブリックデータカタログから割り          | 使用衛星画像:Landsat-8 2015年6月1日    |
|   | 当てられる衛星画像を使用する。(この方法は、            | 観測(GEE パブリックデータカタログ内の         |
|   | GEE 検索画面が使用できない場合に有用です。           | データ)。本ツール内で、検索条件のみ指定          |
|   | また、予め解析対象の衛星画像の検索条件が明確            | し、自動的に GEE パブリックデータカタロ        |
|   | である場合には、ここで指定できます。)               | グから割り当てられる衛星画像を使用。            |
|   |                                   | (3.1.6.1 衛星画像②GEE パブリックデータ    |
|   |                                   | カタログから自動的に割り当てる場合 参           |
|   |                                   | 照)                            |
| 3 | ユーザーが事前に衛星画像を準備しアップロー             | 事例 B:富山湾を対象とした事例              |
|   | ドする。(この場合、メタデータもアップロード            | 使用衛星画像:WorldView-2 2018 年 7 月 |
|   | する必要があります。)                       | 15 日観測 (GEE パブリックデータカタログ      |
|   |                                   | 内にはなく、別途準備したデータ)。事前に          |
|   |                                   | 準備しアップロード。                    |

表 2.1-1 衛星画像の準備方法と本文書で紹介する事例

(2) 本ツールの対応データ

本ツールが対応しているのは次のデータです。

- ① または②により、GEE パブリックデータカタログから選定された衛星画像を使用 する場合
  - Landsat 4 Tier1 TM TOA Reflectance
  - · Landsat 5 Tier1 TM TOA Reflectance
  - · Landsat 7 Tier1 ETM+ TOA Reflectance
  - Landsat 8 Tier1 OLI TOA Reflectance
  - Sentinel-2 MSI L1-C
  - ALOS/AVNIR-2 ORI
- ② ユーザーが事前に準備しアップロードする場合
  - WorldView-2 WV110
  - WorldView-3
  - GeoEye-1
  - ・Any(WorldView-4,SPOT,Planet 等の衛星画像を使用する場合)

なお、これらの衛星画像を使用する場合は、衛星画像購入時に、拡張子が.IMD (WorldView-2/3/4、GeoEye-1)または.XML (SPOT、Planet)のファイルで提供 されるメタデータが必要になります。

2.2 解析対象範囲および各種教師データ(ベクターデータ)

解析対象範囲、大気補正用教師データ、水柱補正用教師データ、分類用教師データは、 衛星画像を分類する際の学習等に使用し、いずれもベクターデータを準備する必要があ ります。ファイル形式と準備方法は次の通りです。

① ファイル形式

shp、kml、kmz、csv、geojson のいずれか。

- ② 準備方法
  - a. ユーザーが事前に用意してアップロードする。

shape ファイルの場合、shape ファイルを構成するファイルのうち、少なくとも \*.shp、\*.shx、\*.dbf、\*.prjの4ファイルを zip 圧縮する必要があります。

b. ツール内で描画し保存する。 この場合、どの場所を教師等として指定するかを決めておく必要があります。 c. 事前に用意してアップロードしたデータを、ツール内で編集し保存する。 なお、保存する際にファイル名を変更することもできますが、実際に解析に使 用されるファイルは所定の名称のファイルのみです。

事前に準備しアップロードしたデータ (csv 除く) は、アップロード後に shape ファイル (zip 圧縮) および geojson 形式に変換され、Seagrass Trainer 内での編集および解析への使用ができるようになります。(csv ファイルは、そのまま Seagrass Trainer 内での編集 と解析への使用が可能です。)

Seagrass Trainer 内で描画・編集し保存したデータは、shape および geojson 形式で保存されます。なおアップロードしたファイルに kml,kmz が含まれている場合は、編集後 に kml フォーマットでも保存されます。

shape (zip 圧縮) ファイルと csv ファイルで、同じファイル名を使用しないようご注意 ください。同じファイル名になっていると、解析実行時にエラーとなります。

2.3 水深データ

水深(水深測量)データは、ラスターデータで、水深情報を用いた水柱補正及び海域の マスク処理の際に使用し、ユーザーが事前に準備してアップロードする必要があります。 ファイルは GeoTIFF(.tif)で、水深値は深い方が正(深いほど大きい値)とします。 3. 解析事例

3.1 七尾湾(事例 A)

ここでは、七尾湾を対象に、GEE パブリックデータカタログにある Landsat-8 画像を 使用して、藻場のマッピングを行った事例を紹介します。

使用するデータは表 3.1-1 の通りです。

| Seagrass Trainer 内 | 内容(本事例の使用データ)        | 進備方法                        | ファイル名             |
|--------------------|----------------------|-----------------------------|-------------------|
| での呼称               |                      | 十個万石                        |                   |
| Satellite Image    | 衛星画像                 | Seagrass Trainer            | _                 |
|                    | (Landsat-8、2015年6月1日 | 内で GEE パブリ                  |                   |
|                    | [観測])                | ックデータカタ                     |                   |
|                    |                      | ログから検索                      |                   |
|                    |                      | <ol> <li>(①検索結果か</li> </ol> |                   |
|                    |                      | ら使用画像をユ                     |                   |
|                    |                      | ーザーが選定、                     |                   |
|                    |                      | <ol> <li>②検索条件に基</li> </ol> |                   |
|                    |                      | づき自動的に割                     |                   |
|                    |                      | り当てられる画                     |                   |
|                    |                      | 像を使用、の2通                    |                   |
|                    |                      | りを紹介)                       |                   |
| Satellite Metadata | 衛星画像のメタデータ           | —                           | _                 |
|                    | (アップロード不要)           |                             |                   |
| AOI                | 解析対象範囲データ            | ①事前に準備                      | AOI.zip(①の場合)     |
|                    | (ポリゴンの Shape ファイル    | ②Seagrass                   | <b>※</b> 1        |
|                    | (①の場合))              | Trainer 内で描                 |                   |
|                    |                      | 画し保存                        |                   |
|                    |                      | の2通りを紹介                     |                   |
| Training for ATC   | 大気補正用教師データ           | 事前に準備                       | Train_ATC.zip ※1  |
|                    | (ポリゴンの Shape ファイル)   |                             |                   |
| Training for WCC   | 水柱補正用教師データ           | 事前に準備                       | Train_WCC.zip ※1  |
|                    | (ポリゴンの Shape ファイル)   |                             |                   |
| Training for       | 分類用教師データ             | 事前に準備                       | Train_CLS1.zip ※1 |
| Classification     | (ポリゴンの Shape ファイル)   |                             | Train_CLS2.zip ※1 |
|                    |                      |                             | Train_CLS3.zip ※1 |
|                    |                      |                             | Train_CLS4.zip ※1 |
| Depth /            | 水深/水深測量              | 事前に準備                       | D.tif             |
| Bathymetry         | (水深値を画素値として持つ        |                             |                   |
|                    | 画像、GeoTIFF)          |                             |                   |

表 3.1-1 使用データ(事例 A:七尾湾)

※1: Shape ファイルを、アップロード用に zip 圧縮したもの。ファイル名はこの通りであ る必要があります。なお、分類用教師データのファイル名の番号 (Train\_CLSn.zip の「n」 部分)は、連番になっている必要があります。Shape ファイルの他に、kml、kmz、csv、 geojson も使用可能です。その場合も、ファイル名(拡張子の前)は、同様である必要が あります (例えば AOI.kml)。 3. 1. 1 使用データの事前準備

事前に次のデータを準備します。ここでは、解析対象範囲および各種教師データ(ベク ターデータ)が shape ファイルの場合を取り上げます。

- (1) 解析対象範囲データ
  - ① 事前に準備する場合

解析の対象とする範囲のポリゴンを、GIS ソフトを使用して描き、Shape フ アイルとして保存します。そして、作成された Shape ファイルを構成する全フ アイル(少なくとも\*.shp、\*.shx、\*.dbf、\*.prjの4ファイルが必要です)を、 zip 圧縮し1つのファイルにします。ファイル名は、AOI.zip とします。

七尾湾では、図 3.1-1 の範囲を対象とすることにし、ポリゴンデータを作成 して、AOI.zip として保存しました。

なお、事前に準備したデータを、Seagrass Trainer 内で編集することも可能で す。

② Seagrass Trainer 内で描画し保存する場合

解析対象とするエリア(水域)を決めておきます。ここでは、図 3.1-1 と同様 とします。

描画と保存の方法は、3.1.3 をご覧ください。

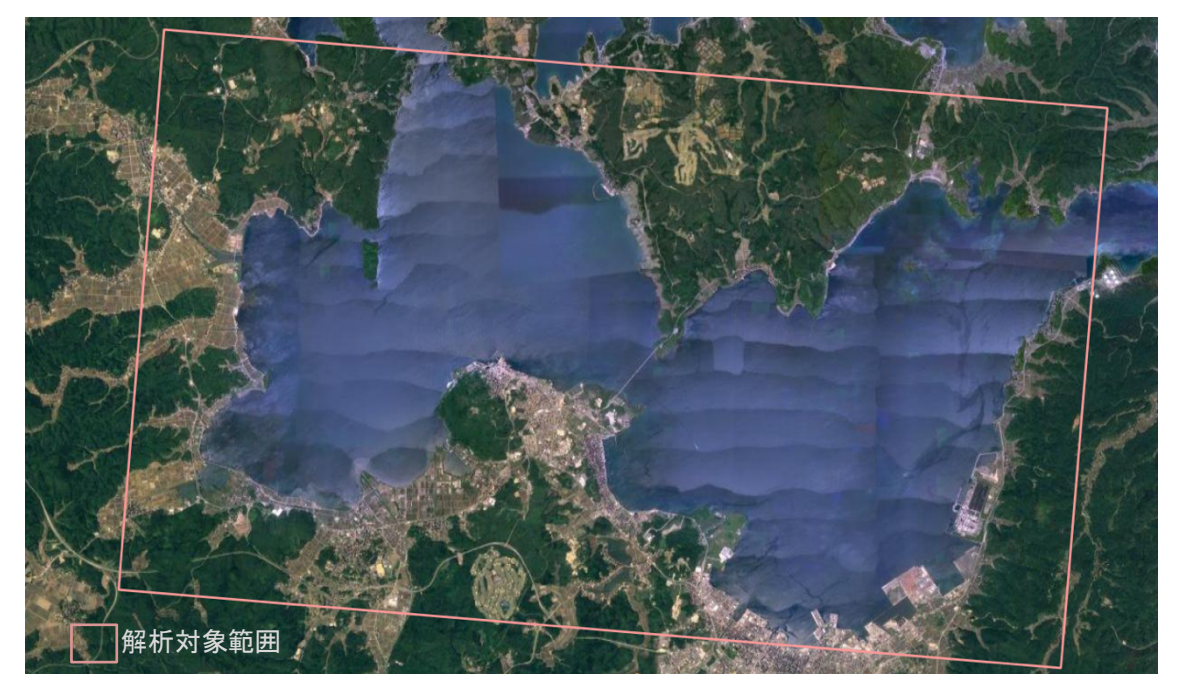

図 3.1-1 解析対象範囲(AOI.zip)(七尾湾) (背景は Google)

(2) 大気補正用教師データ

大気補正を実施する際の基準となるエリアのポリゴンを、GIS ソフト等を使用し て描きます。対象エリアは、大気補正手法が暗画素法の場合は海底から光の反射が ないような深い海域の場所とし、近赤外法の場合は波など明るく見えている場所も 含めます。描いたポリゴンは、Shape ファイルとして保存します。そして、Shape フ ァイルを構成する全ファイル(少なくとも\*.shp、\*.shx、\*.dbf、\*.prj の 4 ファイル が必要です)を、zip 圧縮し 1 つのファイルにしておきます。ファイル名は、 Train\_ATC.zip とします。

七尾湾では、現場観測や水深情報を参考に図 3.1-2 に示すポリゴンデータを作成 し、Train\_ATC.zip として保存しました。

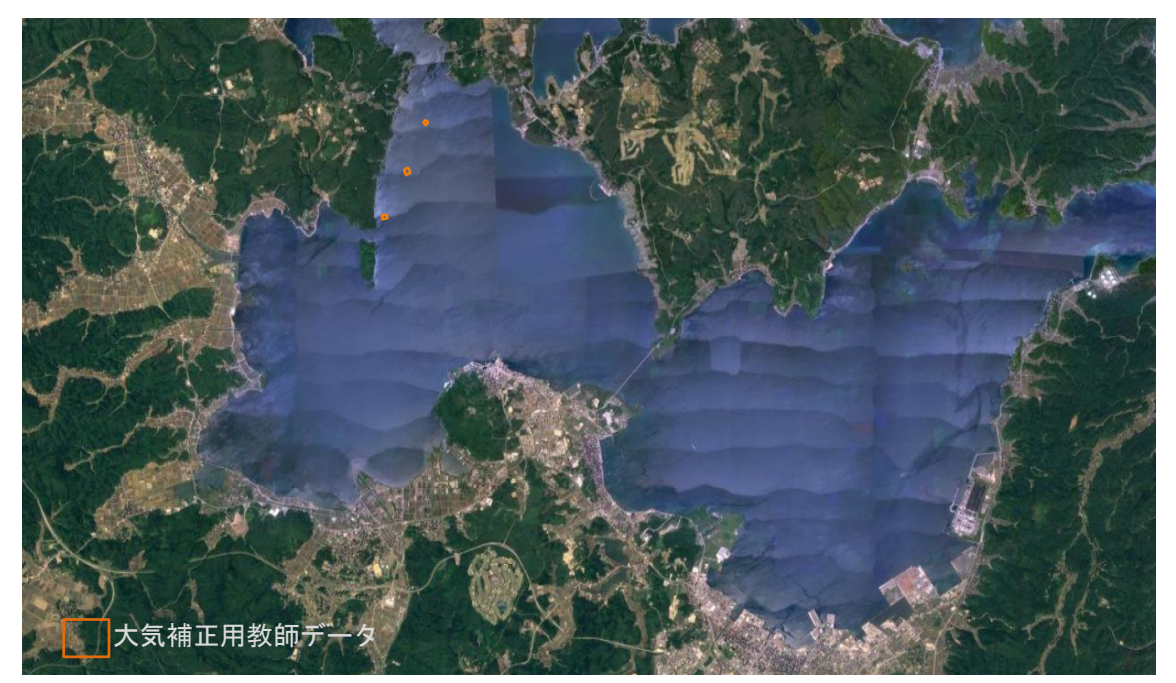

図 3.1-2 大気補正用教師データ(Train\_ATC.zip)(七尾湾) (背景は Google)

(3) 水柱補正用教師データ

水柱補正を実施する際の基準となるエリアのポリゴンを、GIS ソフト等を使用し て描きます。対象エリアは、現場観測情報等から得られる底質分布を参考にしなが ら、底質が砂地で且つ海草がない可能性が高い場所で、浅い海域から深い海域にか けてカバーするようにします。複数のポリゴンに分かれても構いません。描いたポ リゴンは、(2)と同様に Shape ファイルとして保存し、zip 圧縮します。ファイル名 は、Train\_WCC.zip とします。

七尾湾では現場における水中ビデオカメラによる底質調査の情報を参考に図 3.1-3に示すポリゴンデータを作成し、Train\_WCC.zipとして保存しました。

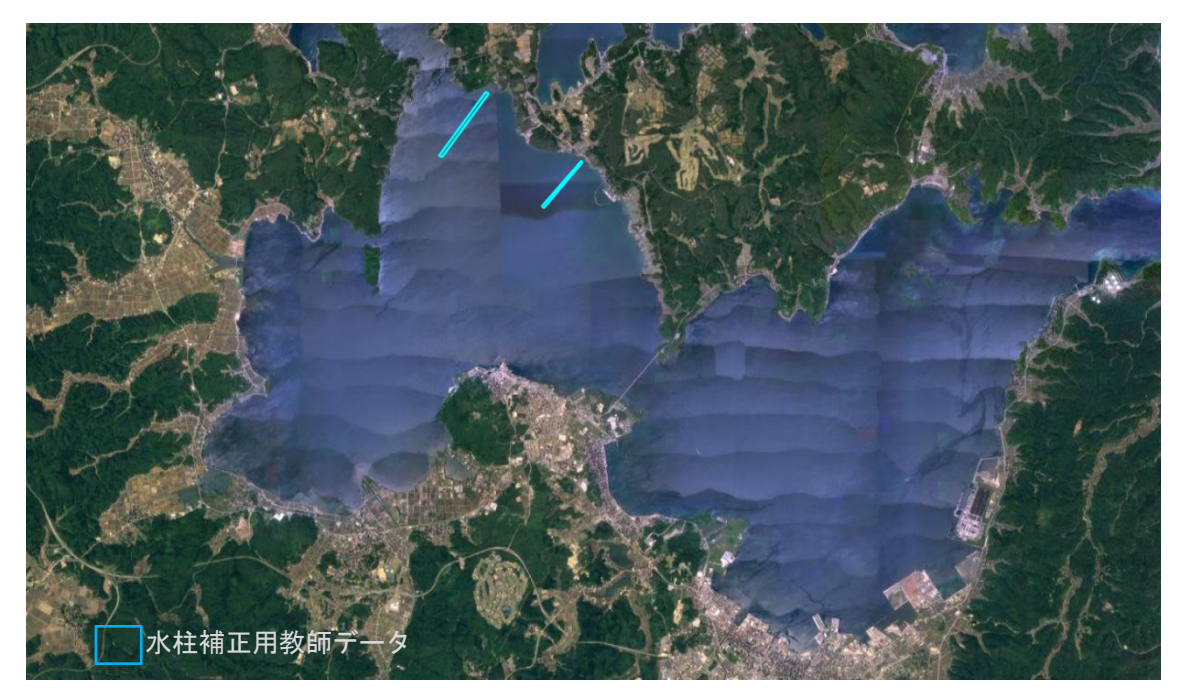

図 3.1-3 水柱補正用教師データ(Train\_WCC.zip)(七尾湾) (背景は Google)

(4) 分類用教師データ

現場観測データ、既存のデータベース、論文、報告書等の情報を基に、衛星画像 解析用の教師データ(底質を分類する際の基準となるエリア)を、ポリゴン、また はポイントとして GIS ソフト等を使用して描き、分類クラスごとに1つの Shape フ ァイルとして保存します。そして、(2)と同様に zip 圧縮します。ファイル名は、 Train\_CLSn.zip(n はクラス番号で1から順の連番)とします。

本事例では、現場において実施した水中ビデオカメラによる底質調査と GPS ロ ガーによる位置情報を参照し、次の4クラスの教師データを用意しました(図 3.1-4)。

Train\_CLS1.zip (底質:アマモ) Train\_CLS2.zip (底質:砂泥) Train\_CLS3.zip (底質:ガラモ) Train\_CLS4.zip (底質:岩礁)

なお、解析結果画像には、分類クラスの番号が記録されます。

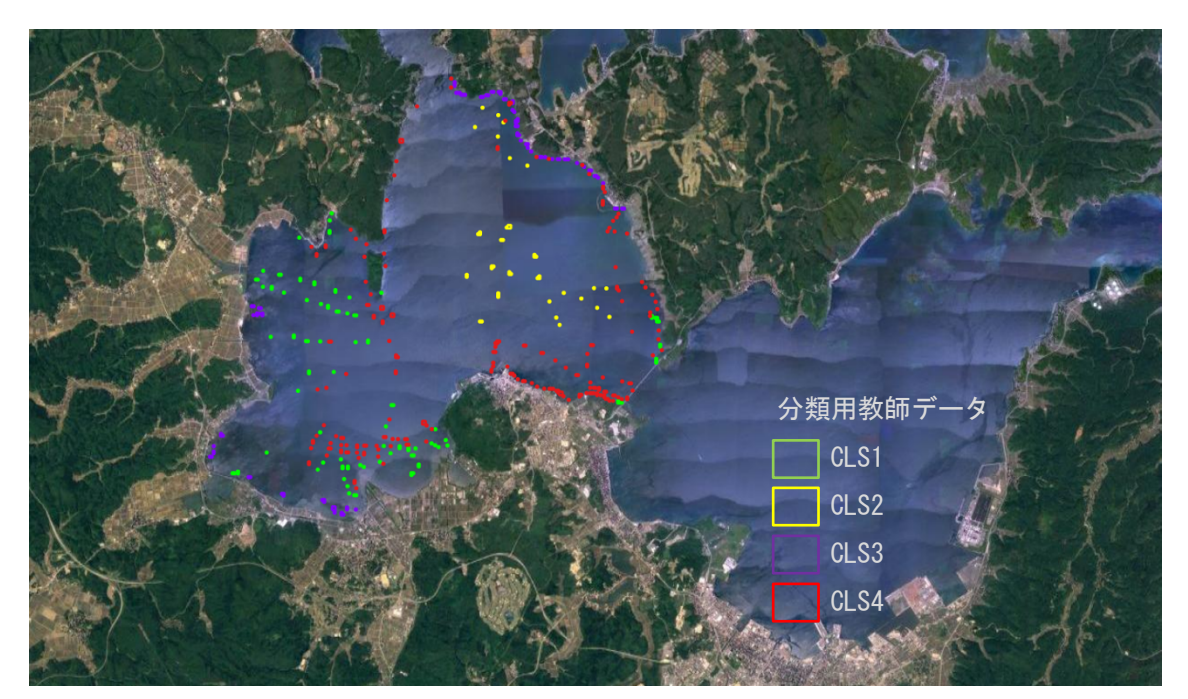

図 3.1-4 分類用教師データ(Train\_CLS1~4.zip)(七尾湾) (背景は Google)

(5) 水深データ

水深(単位:m、深い方が+)を画素値としてもつラスター画像を用意します。本 事例では、株式会社環境シミュレーション研究所が作成した七尾湾西湾(北緯 37°03'58.26"~37°08'12.33"、東経 136°51'09.73"~136°56'56.84")の2mメッシ ュグリッドの GeoTiff データを用いました(図 3.1-5)。ファイル名は、D.tif としま す。

なお、水深データの用途は、水深が一定の値以下の部分をマスクする(解析対象 から除く)処理や、水深を用いた水柱補正処理、潮位による水深補正ですので、こ れらの処理を行わない場合は、水深データは必要ありません。

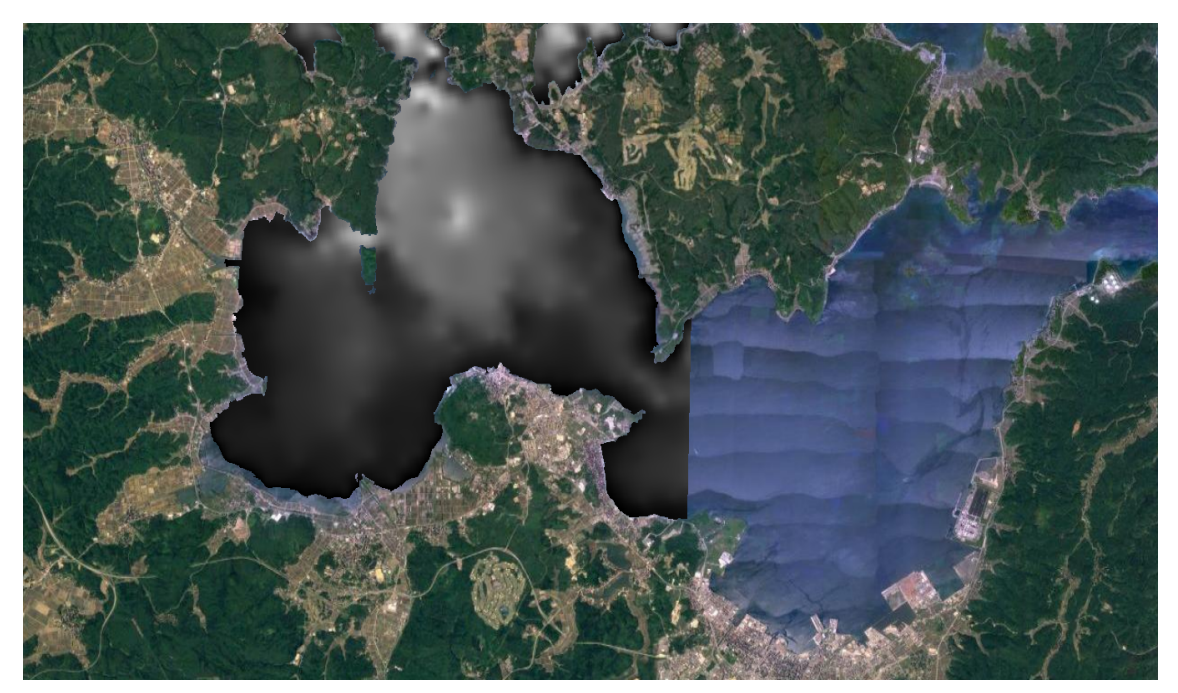

図 3.1-5 水深データ (D.tif) (七尾湾) (水深データは黒(浅) ~白(深) で表示、背景は Google)

3. 1. 2 事前準備したデータのアップロード

Seagrass Trainer ヘサインインし(1.2参照)、事前に準備したデータをアップロードし、 必要に応じて表示し確認を行います。

(1) アップロード

次の手順でアップロードを行います。図は各ステップの画面例です。

Seagrass Trainer Home Dataset Full Screen Analysis Tool
Lng: 115.693 Lat: 27.895 zoom: 1.059 search(alt:space)
Map Map 

① ホーム画面>Dataset

図 3.1-6(a)

# ② Dataset 画面 > [Upload] > Input File Upload 画面が表示される

| Seagrass Trainer<br>Home Dataset |                |         | Profile<br>SIGN OUT |
|----------------------------------|----------------|---------|---------------------|
| Dataset                          |                |         |                     |
| Key 🔶                            | LastModified 🗢 | Size 🔶  |                     |
|                                  |                | No Data |                     |

図 3.1-6(b)

# Input File Upload

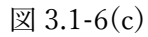

③ [Click to upload]を選択>アップロードしたいファイルをコンピュータの中から1つ選択して(ここでは AOI.zip)、「開く」

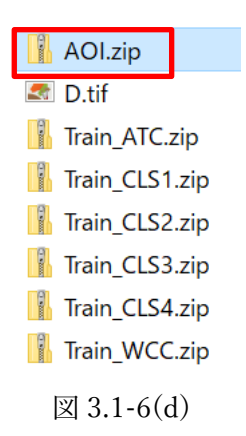

④ [Select Input Data]で選択したファイルに応じたデータの種類を選択し(ここでは AOI)、[Send Bucket]を押下

| Input File Upload                                                                   | × |
|-------------------------------------------------------------------------------------|---|
| Click to upload<br>GeoTIFF file size is 8GB or less.<br>AOI.zip                     |   |
| Select Input Data <ul> <li>AOI</li> </ul>                                           |   |
| <ul> <li>Satellite Image</li> </ul>                                                 |   |
| <ul> <li>Satellite Metadata</li> </ul>                                              |   |
| O Depth / Bathymetry                                                                |   |
| <ul> <li>Training for ATC</li> </ul>                                                |   |
| <ul> <li>Training for WCC</li> </ul>                                                |   |
| <ul> <li>Training for Classification</li> </ul>                                     |   |
| provide "Training for Classification" data<br>✓ for improvement of Seagrass Trainer | _ |
| Cancel Send Bucket                                                                  |   |

図 3.1-6(e)

分類用教師データ(データの種類が Training for Classification であるデータ) を Seagrass Trainer のサービス向上のために提供可能な場合には、「provide "Training for Classification" data for improvement of Seagrass Trainer」にチェッ クを入れてください。なお、Training for Classification を選択すると、デフォル トでチェックが入ります。チェックが入ると、システムにおいて教師データが解 析処理のためのフォルダーとは別の場所にも保存され、Seagrass Trainer のサー ビス向上のために使用されます。  ⑤ Dataset 画面に表示されるアップロードバーが消えるとアップロード完了(フ ァイルが大きいと時間がかかる)

| Seagrass Trainer<br>Home Dataset                |                          |        |         | Profile<br>SIGN OUT |
|-------------------------------------------------|--------------------------|--------|---------|---------------------|
| Dataset                                         |                          |        |         |                     |
|                                                 | 100%                     |        |         |                     |
| Key \$                                          | LastModified \$          | Size 🌩 |         |                     |
| restest5_20210220105155/processing_data/AOI.zip | 2021-02-20T04:07:38.000Z | 823    | Downloa | d Delete            |

図 3.1-6(f)

| Seagrass Trainer<br>Home Dataset                |                          |        |          | Profile<br>SIGN OUT |
|-------------------------------------------------|--------------------------|--------|----------|---------------------|
| Dataset                                         |                          |        |          |                     |
| Key 🗢                                           | LastModified 🗢           | Size 🗢 |          |                     |
| restest5_20210220105155/processing_data/AOI.zip | 2021-02-20T04:07:38.000Z | 823    | Download | te                  |

アップロード中の画面。バーが出ている間は、アップロードが進行中。

図 3.1-6(g) アップロード終了後の画面。バーが消えたらアップロード終了。

- ⑥ アップロードする全ファイルについて、同様に繰り返す。(1回の[Send Bucket]でアップロードできるのは1ファイルのため、2回目以降は、前にアップロードしたファイル名を削除してから③以降の操作を行う。)
- ⑦ アップロードしたファイル、および後出の 3.1.3 で描画し保存したファイルについて、データの確認、ダウンロード、あるいは消去を行いたい場合は、Dataset 画面上で、データタイプ、最終更新日時、データサイズについて確認の上、ダウンロードボタン、あるいは消去ボタンを押す。

(2) アップロードしたデータの表示確認

必要に応じて、次の手順でアップロードしたデータを表示し確認します。図は各ステップの画面例です。

- Home 画面>右上の[search] プルダウンで対象データを選択>対象データが 表示される
- 特定のデータの範囲にフォーカスしたいときは、そのデータにカーソルを合わせた状態で「Enter」を押す

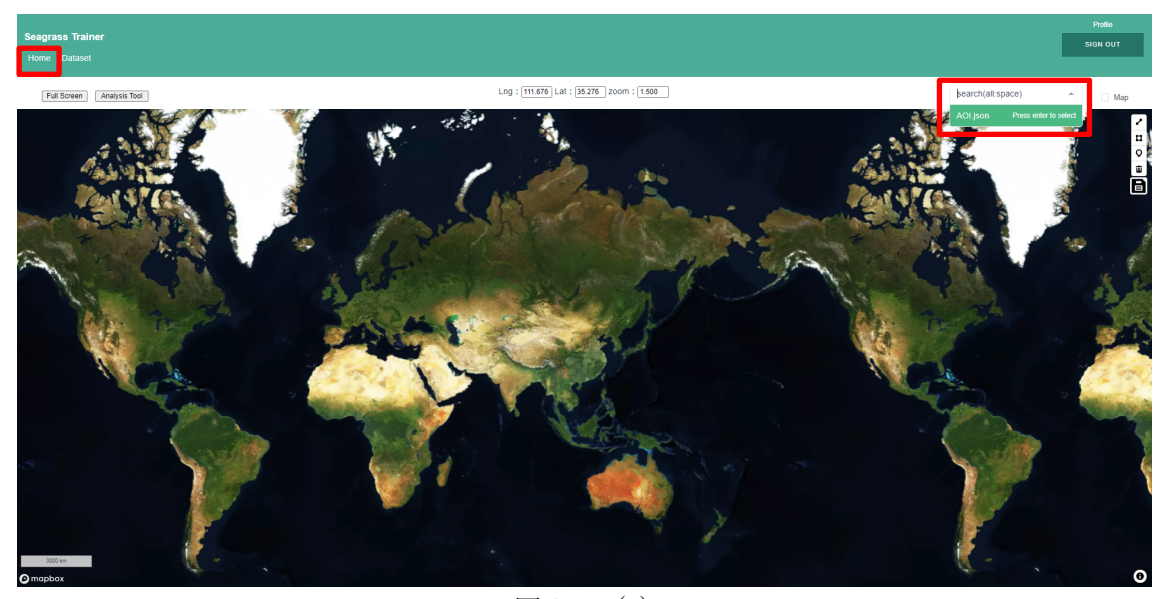

図 3.1-7(a) 対象データの選択画面

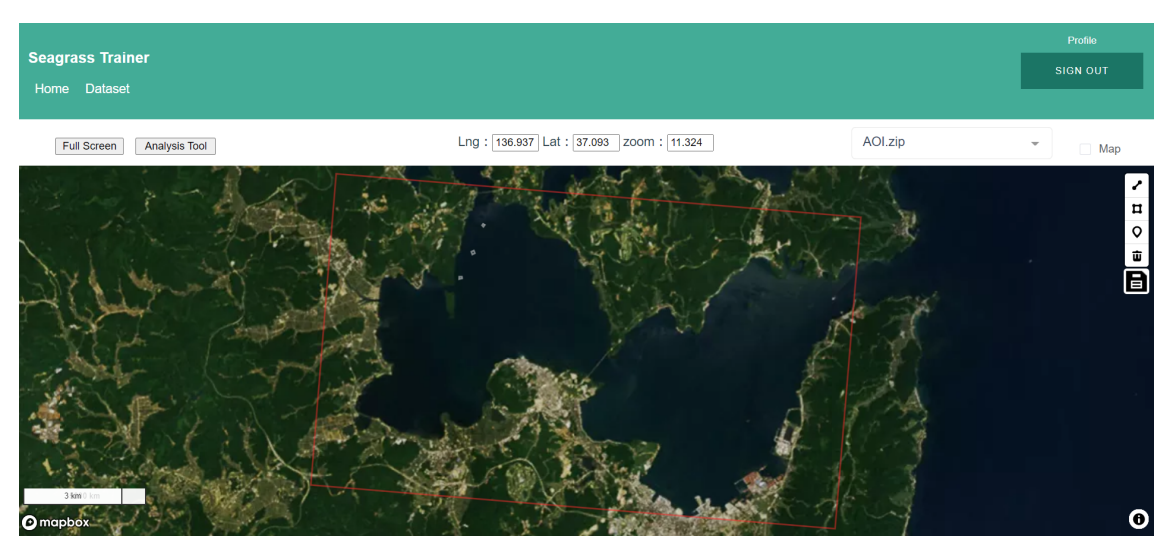

図 3.1-7(b) データが表示された画面

③ 右上の「Map」にチェックを入れると、背景が地図になり、外すと衛星画像になる(なお、衛星画像をアップロードした場合でも、ここで表示される衛星画像はアップロードした画像ではない)

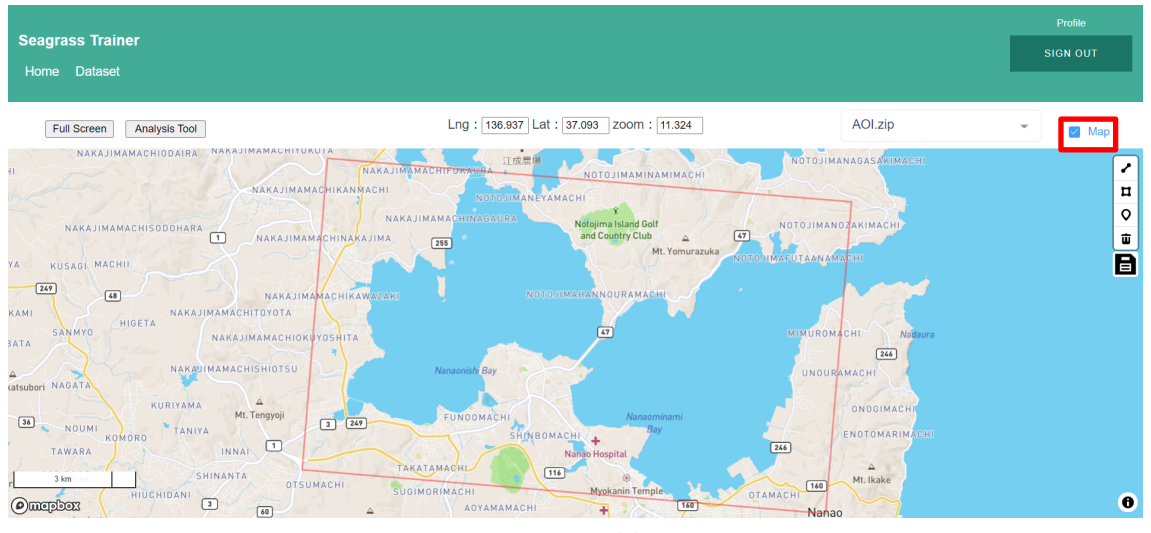

図 3.1-7(c)

3. 1. 3 ベクターデータの描画・編集および保存

ここでは、ベクターデータの例として解析対象範囲データを、ツールの中で描画あるい は編集し保存して解析に使用する例を紹介します。

- (1) ベクターデータの描画と保存(ベクターデータを新規作成する場合) 次の手順で描画と保存を行います。図は各ステップの画面例です。
  - Home 画面で対象地域付近を拡大し、ホーム画面内の地図表示エリア右上の [Polygon tool](上から2番目)をクリックし、描画モードに切り替える。

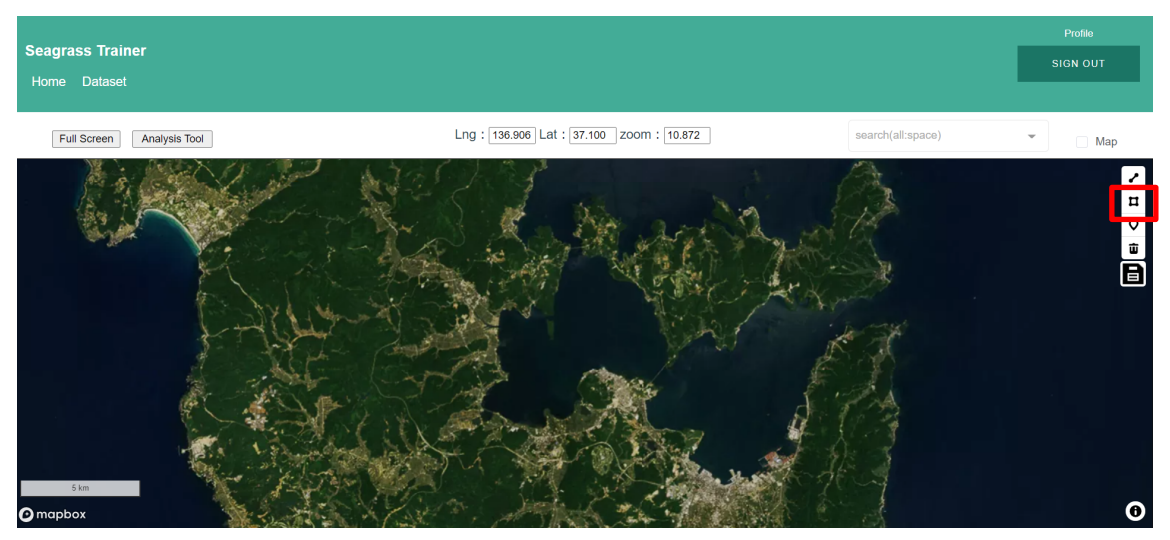

図 3.1-8(a) Polygon tool の選択

- マップ上で解析対象範囲のポリゴンを描き(ポリゴンの各頂点でクリック)、 ダブルクリックで描画を終了
  - (ポリゴンの移動:対象ポリゴンを選択した状態でドラック)
- (ポリゴンの編集:対象ポリゴンの頂点を選択)
- (ポリゴンの削除:対象ポリゴンを選択後、[Delete] アイコンまたは Delete キ ーを押す)

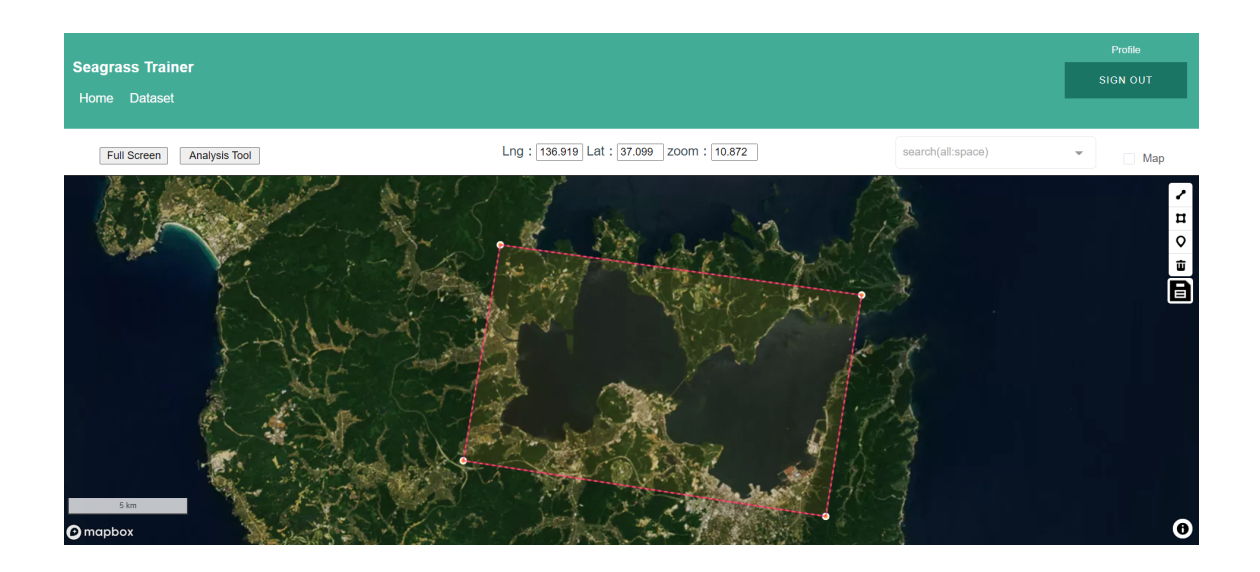

図 3.1-8(b) ポリゴンを描画

③ ポリゴン描画終了後、[保存ボタン]を押す

保存データタイプを指定(使用目的に応じてプルダウンで選択※1、ここでは 「AOI」)

[Save]を押して保存

※1 保存データタイプは使用目的に応じて、以下の中から選択する。

- $\cdot$  AOI : AOI
- Training for ATC : Train\_ATC
- Training for Classification : Train\_CLS1,...,Train\_CLS10
- (クラス番号を指定、最大 10 種類)
- Training for WCC : Train\_WCC

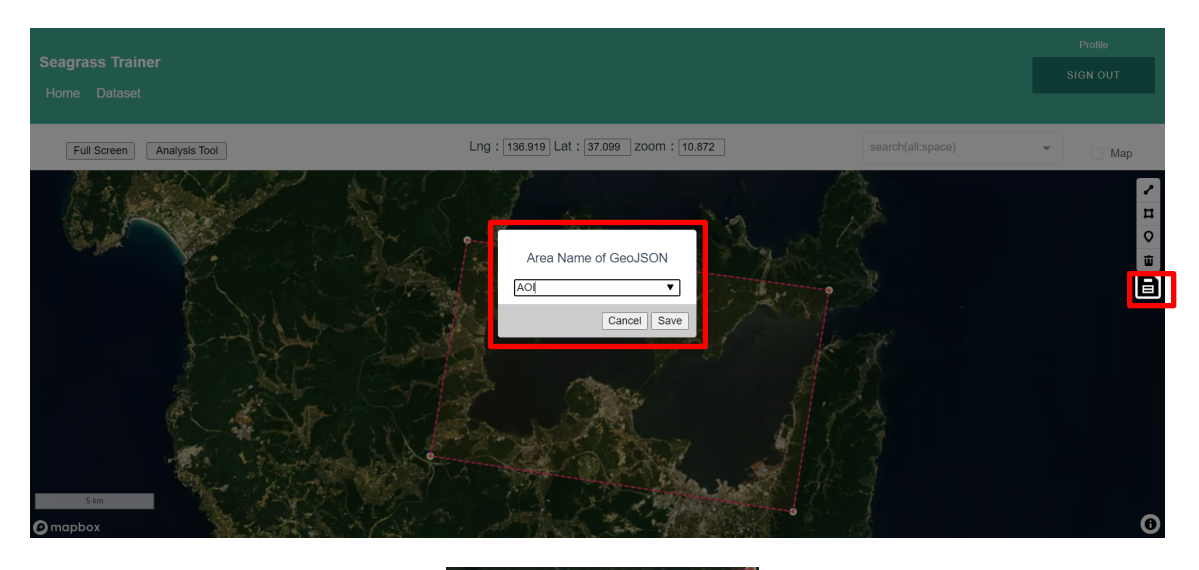

|   | Area Name of GeoJSO | N            |  |
|---|---------------------|--------------|--|
|   | AOI                 | ^            |  |
|   | Train_ATC           |              |  |
| L | Train_CLS1          |              |  |
|   | Train_CLS2          |              |  |
|   | Train_CLS3          |              |  |
|   | Train_CLS4          | $\checkmark$ |  |

#### 図 3.1-8(c)

保存ボタン(上右)を押し、ファイルを保存(上中央) ファイル名選択のプルダウンメニュー例(下)

- (2) ベクターデータの描画と保存(アップロードしたデータを編集する場合)次の手順で編集と保存を行います。図は各ステップの画面例です。
  - Home 画面でアップロードしたベクターデータを表示し、対象地域付近を拡 大する。
  - ② 編集対象ポリゴンを選択(ポリゴン内をクリック)して、編集する。
     ・ポリゴンを移動する場合:1回クリックして選択し、ドラック
    - ・ポリゴンの頂点を編集する場合(頂点位置の変更や頂点の追加等): 2回クリックして選択し、

頂点の移動:頂点をドラックして移動

頂点の追加:辺をクリックすると辺の中央に頂点候補が追加され、

その点をクリックあるいはドラックすると頂点として残る

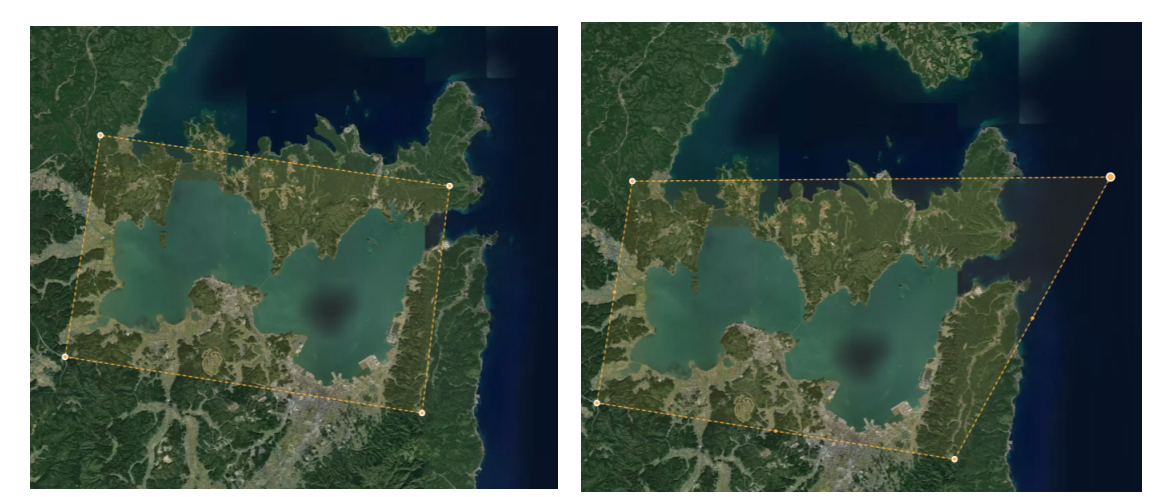

ポリゴンを選択 (1-2回クリックした状態) 図 3 1-8(

編集例:ポリゴン頂点の移動 (右上の頂点をドラックした例)

図 3.1-8(d) ポリゴンを選択し編集

③ ポリゴン描画終了後、[保存ボタン]を押す

保存ファイル名を指定し (デフォルトは元のファイル名) ※1、[Save]を押して保存

保存データタイプを変更したい場合は、表示されているファイル名を削除して、 (1)③と同様に選択する。 ※1 ここで保存ファイル名を変更することもできるが(例えば AOI.json ではな く AOI2.json とする)、実際に解析に使用するファイルは所定の名称のファイル (AOI の場合は AOI.json)のみである。

Area Name of GeoJSON

| AOLison    | •           |
|------------|-------------|
|            | Cancel Save |
| 図 3.1-8(e) | ファイル名を指定    |

3. 1. 4 Asset 情報の確認

3.1.2 の事前準備したデータのアップロード、3.1.3 のベクターデータの描画及び保存 が完了すると Seagrass Trainer を用いて衛星画像の検索及び衛星画像の解析が可能にな ります。これらのデータは、Asset と呼ばれるフォルダに格納され、Seagrass Trainer を 用いた衛星データの検索及び解析に用いることができます。この Asset 情報は、Seagrass Trainer 画面左上の「Analysis Tool」を押して「Satellite Image Analysis Parameters」の画 面を開き、下の図 3.1-8(f)の画面に示す Assess Folder Name の横の欄に表示される Asset フォルダ名にて確認することができます。Asset フォルダ名は Seagrass Trainer ヘサイン インしたタイミングで自動的に生成されます。Asset フォルダ名は、ユーザー ID\_YYYYMMDDHHMMSS(YYMMDDHHMMSS はサインインした年月日時刻)とな ります。複数の Asset フォルダを作成し、Asset 情報を管理したい場合は、一度サインア ウトして、再度 Seagrass Trainer にサインインし、新しい Asset フォルダを作成してくだ さい。詳しくは付録の「6.教師データ等の再利用」を参照ください。

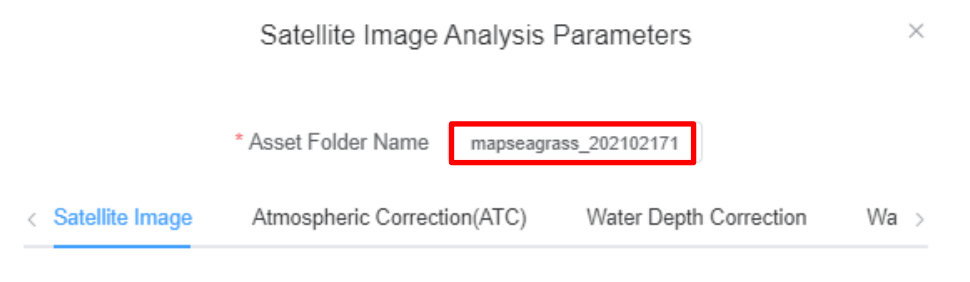

図 3.1-8(f)

Asset Folder Name をコピーして覚えておく。ここでは、mapseagrass\_20210217114511

なお、ここで登録されている「Asset Folder Name」は、Google Earth Engine を用いた 開発された別の Web ツールである「Seagrass Mapper」でも読み込み使用することができ ます。その場合は、上述で記録した Asset Folder Name を「Seagrass Mapper」の「Read Asset」欄に入力し、ロードしてください。

Seagrass Mapper は以下の URL からアクセス可能です。 https://mapseagrass.users.earthengine.app/view/seagrassmapper

3.1.5 衛星データの検索

(1) 解析対象範囲データ

ここでは、前述の 3.1.2 の事前準備したデータのアップロード、3.1.3 のベクターデー タの描画・編集及び保存で作成した解析対象範囲 (AOI.zip/json)のデータと「GEE Image Search (GEE 画像検索ツール)」を使用して、衛星画像を GEE パブリックデータカタロ グから検索し選定する方法を紹介します。検索条件のみ指定し、自動的に GEE パブリッ クデータカタログから割り当てられる衛星画像を使用する場合は、このステップは必要 ありません。

なお、「GEE Image Search」の使用前に、対象範囲のベクターデータ(AOI.zip/json) を、アップロードまたはツール内での描画により、保存しておく必要があります。

「GEE Image Search」により、次の手順で、衛星画像(本事例では、2015 年 6 月 1 日 観測の Landsat 8 OLI 画像)を選定します。図は各ステップの画面例です。

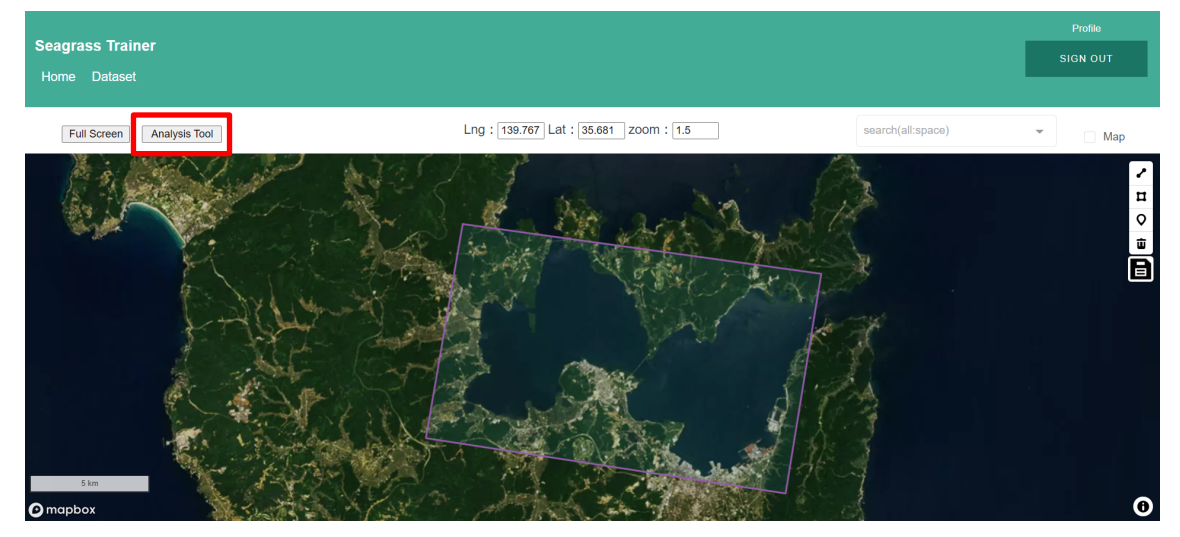

① ホーム画面左上の「Analysis Tool」を押す

図 3.1-9(a)

 ② 「Satellite Image」タブの「Search Tool」を押す>ブラウザの別のタブに「GEE Image Search」が起動する

|                 | Satellite Image Analysis Parameters                                                                                     |  |  |  |  |
|-----------------|----------------------------------------------------------------------------------------------------|--|--|--|--|
|                 | * Asset Folder Name mapseagrass_202102171                                                                               |  |  |  |  |
| Satellite Image | Atmospheric Correction(ATC)         Water Depth Correction         Water Column Correction (WCC)         Classification |  |  |  |  |
|                 | Satellite Image Upload                                                                                                  |  |  |  |  |
|                 | Sensor Name Select                                                                                                    |  |  |  |  |
|                 | Red Select Green Select                                                                                                 |  |  |  |  |
| BAND ID         | Blue Select NIR Select                                                                                                  |  |  |  |  |
|                 | Observation Date/Time YYYYYMMDD-hhmmss.sst                                                                              |  |  |  |  |
|                 | (YYYYMMDD-hhmmss.sss)                                                                                                   |  |  |  |  |
|                 | GEE Image Search                                                                                                    |  |  |  |  |
|                 | GEE Sensor Name Select                                                                                                  |  |  |  |  |
|                 | Search Search Tool                                                                                                    |  |  |  |  |
|                 | GEE Image ID                                                                                                    |  |  |  |  |
|                 | Select                                                                                                    |  |  |  |  |
|                 | Search Mode FromTo Range                                                                                                |  |  |  |  |
| Duration        | From                                                                                                    |  |  |  |  |
|                 | To Range Se V Month                                                                                                    |  |  |  |  |
| Season          | all $\vee$                                                                                                    |  |  |  |  |
|                 | Cloud Coverage 20%                                                                                                    |  |  |  |  |
|                 |                                                                                                    |  |  |  |  |
|                 | Cancel Run                                                                                                    |  |  |  |  |
|                 |                                                                                                    |  |  |  |  |

図 3.1-9(b)

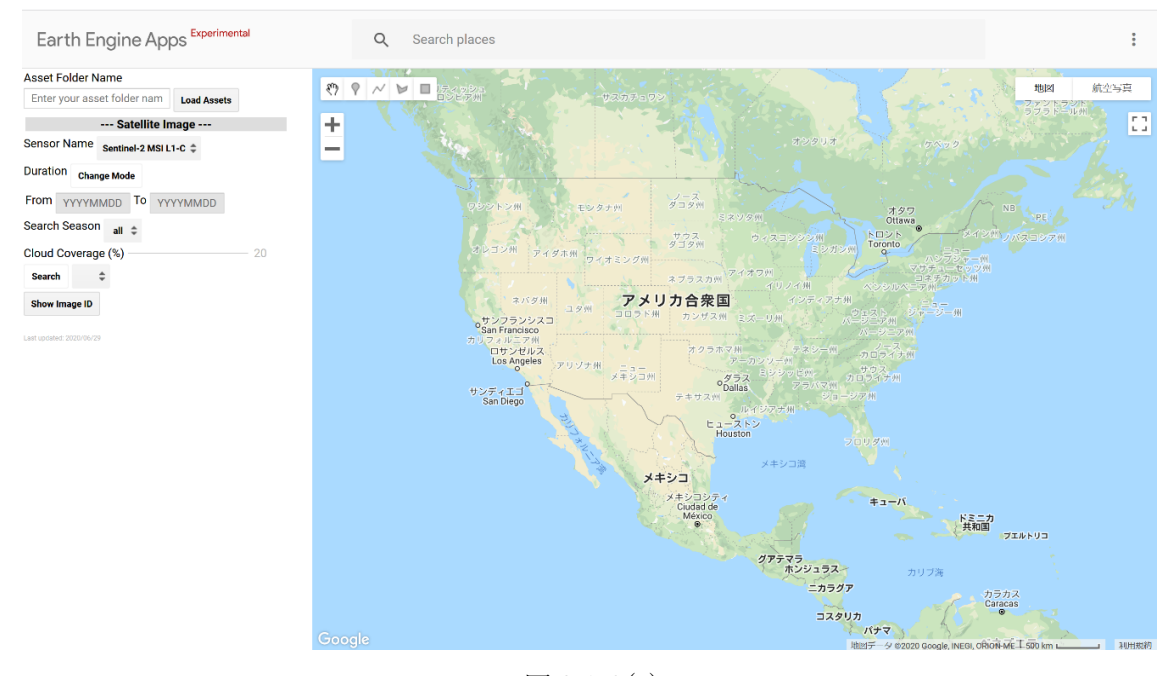

図 3.1-9(c) 「GEE Image Search」 画面

 ③ 3.1.4 Assest 情報の確認「Satellite Image Analysis Parameters」に表示される 「Asset Folder Name」をコピーし、「GEE Image Search」の Asset Folder Name にペーストし、「LoadAssets」を押す。この操作により、AOI.zip に含まれる 地理的範囲が含まれる衛星画像のみを絞り込むことができます。

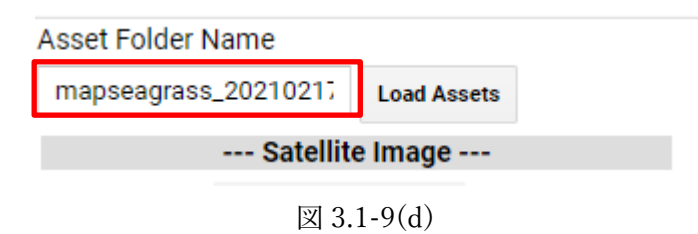

Asset Folder Name をペースト (GEE Image Search)

- ④ 「GEE Image Search」で、衛星センサ名、画像検索期間、被雲率を設定 ここでは、Landsat 8号 OLI 画像の 2015 年 5 月 1 日~2015 年 6 月 30 日、 雲量が 30%以下の画像を選択している。
- ⑤ [Search]>検索が開始される

|                                               | Satellite Image |  |  |  |
|-----------------------------------------------|-----------------|--|--|--|
| Sensor Name Landsat 8 Tier1 TOA Reflectance 🖨 |                 |  |  |  |
| Duration Char                                 | nge Mode        |  |  |  |
| From 201508                                   | 501 To 20150630 |  |  |  |
| Search Seasor                                 | all 🜲           |  |  |  |
| Cloud Coverag                                 | je (%) ——— 30   |  |  |  |
| Search                                        | \$              |  |  |  |
| Show Image ID                                 |                 |  |  |  |

図 3.1-9(e)

- ⑥ 検索終了後、条件に該当した衛星画像がマップ上に表示される
- ⑦ 同時に、[Search]欄に画像 ID タブが表示されるので、プルダウンメニューの 選択肢から Landsat 8号 OLI 画像の 2015 年 6 月 1 日の衛星画像 ID を選択 し、衛星画像をマップ上に表示し、解析対象のデータを決定

| Satellite Image       |                                               |  |  |  |  |
|-----------------------|-----------------------------------------------|--|--|--|--|
| Sensor N              | Sensor Name Landsat 8 Tier1 TOA Reflectance 🌲 |  |  |  |  |
| Duration              | Change Mode                                   |  |  |  |  |
| From 2                | 0150501 To 20150630                           |  |  |  |  |
| Search S              | eason all 🜲                                   |  |  |  |  |
| Cloud Coverage (%) 30 |                                               |  |  |  |  |
| Search                | LC08_109034_20150601 🜲                        |  |  |  |  |
| Show Image ID         |                                               |  |  |  |  |

図 3.1-9(f) 表示する画像の切り替え

⑧ 画像 ID タブのプルダウンから Landsat 8号 OLI 画像の 2015 年 6 月 1 日観 測のデータの画像 ID を選択し、続いて Show Image ID をクリックし、選択 した画像の ID (GEE Image ID) を地図上にテキストで表示し、その ID をコ ピーして Satellite Image Analysis Parameters の Satellite Image の[GEE Image ID]にペーストし、GEE Sensor Name に対応する Landsat-8 を選択する。

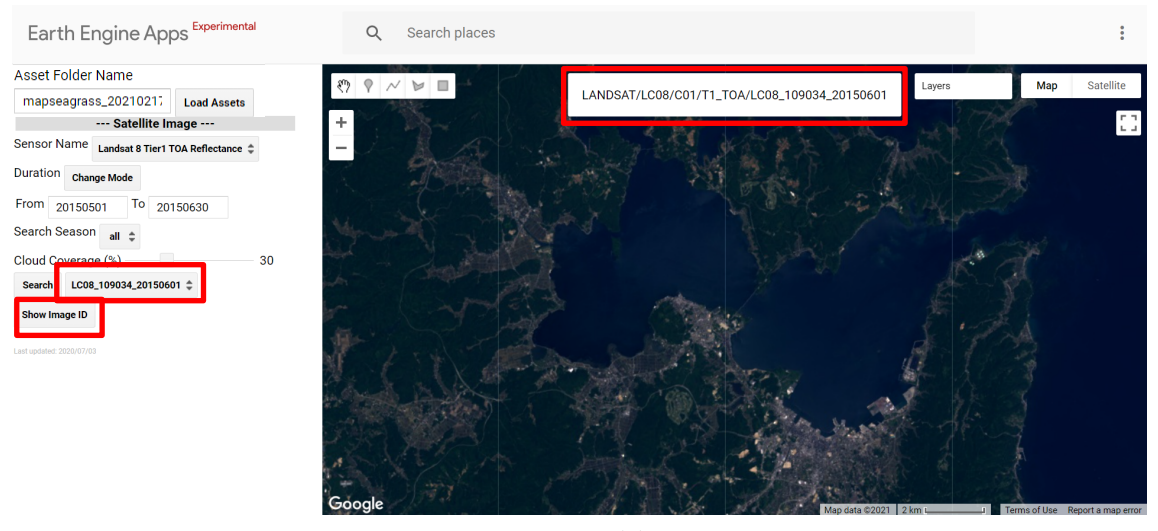

図 3.1-9(g)

## 画像上(中央上)に表示された Image ID をコピー

| GEE I        | mage Search     |       |             |  |
|--------------|-----------------|-------|-------------|--|
|              | GEE Sensor Name | Lands | sat-8       |  |
| Sear         | ch              |       | Search Tool |  |
| GEE Image ID |                 |       |             |  |
| 図 3.1-9(h)   |                 |       |             |  |

コピーした ID を GEE Image ID 欄に貼り付け(下) GEE Sensor Name から Landsat-8 を選択(上)

以上により、GEE Image Search で選定した衛星画像を解析に使用できるようになる。

3. 1. 6 解析パラメーターの設定

解析パラメーター(藻場マッピングの条件)を設定します。

本事例では、3.1.4 衛星データの検索 で開いた「Satellite Image Analysis Parameters」 の画面をそのまま使用します。

本事例での「Satellite Image Analysis Parameters」の設定は以下の通りです。

- 3. 1. 6. 1 衛星画像
  - GEE パブリックデータカタログから検索して選定する場合
     3.1.4 の GEE の画像検索ツールで検索し指定した衛星画像を使用します。(図
     3.1-10)

|                 | 5                           | atellite Image  | Analysis Para    | ameters    |                    | )              |
|-----------------|-----------------------------|-----------------|------------------|------------|--------------------|----------------|
|                 | * As                        | set Folder Name | mapseagrass_20   | 02102171   |                    |                |
| Satellite Image | Atmospheric Correction(ATC) | Water Depth     | Correction       | Water Colu | mn Correction (WCC | Classification |
|                 | Satellite Image Upload      |                 |                  |            |                    |                |
|                 | Sensor Name                 | Select          |                  |            |                    |                |
|                 | Red Sele                    | ct              |                  | Green      | Select             |                |
| BAND ID         | Blue                        | ct              |                  | NIR        | Select             |                |
|                 | Observation Date/Time       |                 | YYYYN            | MDD-hhmms  | S.555              |                |
|                 |                             |                 | (YYYYYM          | MDD-hhmm   | ss.sss)            |                |
|                 | GEE Image Search            |                 |                  |            |                    |                |
|                 | GEE Sensor Na               | me Landsat-8    |                  |            |                    |                |
|                 | Search                      |                 | Search Tool      |            |                    |                |
|                 | C                           | GEE Image ID    | /LC08_109034_201 | 50601      | ]                  |                |
|                 | Select                      |                 |                  |            |                    |                |
|                 | Search Mode                 | FromTo          | Range            |            |                    |                |
| Duration        | From                        |                 |                  |            |                    |                |
| Duration        | То                          |                 |                  | R          | ange 1 🗸 Mo        | nth            |
| Season          | Select V                    |                 |                  |            |                    |                |
|                 | Cloud C                     | overage         | %                |            |                    |                |
|                 |                             |                 |                  |            |                    | Cancel         |

図 3.1-10 衛星画像の設定画面例

画面真ん中にある GEE Image ID に解析対象の 2015 年 6 月 1 日の Landsat-8 の観測のデータの ID が指定されていることを確認する。

 ② GEE パブリックデータカタログから自動的に割り当てる場合 衛星画像の検索条件を指定します。 本事例では、次のように条件を指定します。 GEE Sensor Name: Landsat-8 (空欄となっている時は2回クリックすると プルダウンメニューが表示されます) Cloud Coverage: 20 (%) Search Mode: FromTo Duration From: 20150601 To: 20150630

Season:6 (対象月)

この条件に従って、GEE パブリックデータカタログから衛星画像が選定され て解析に使用されます。

|                | Satellite Image Analysis Parameters                                                             |
|----------------|-------------------------------------------------------------------------------------------------|
|                | * Asset Folder Name mapseagrass_202102171                                                       |
| atellite Image | Atmospheric Correction(ATC) Water Depth Correction Water Column Correction (WCC) Classification |
|                | Satellite Image Upload                                                                          |
|                | Sensor Name Select                                                                              |
| BAND ID        | Red Select Green Select                                                                         |
|                | Blue Select NIR Select                                                                          |
|                | Observation Date/Time YYYYMMDD-hhmmss.ss                                                        |
|                | (YYYYYMMDD-hhmmss.sss)                                                                          |
|                | GEE Image Search                                                                                |
|                | GEE Sensor Name Landsal-8                                                                       |
|                | Search Search Tool                                                                              |
|                | GEE Image ID                                                                                    |
|                | Select                                                                                          |
|                | Search Mode O FromTo Range                                                                      |
|                | From 🗎 20150501                                                                                 |
| Duration       | To 📄 20150630 Range Se 🗸 Month                                                                  |
| Season         | 6 ~                                                                                             |
|                | Cloud Coverage 20%                                                                              |
|                |                                                                                                 |
|                | Cancel                                                                                          |

図 3.1-11 衛星画像の設定画面の例

3. 1. 6. 2 大気補正

本事例では、次の通り設定します。(なし:チェックなし、あり:チェックあり) Convert to TOA Reflectance:なし※1

Mask for Land:なし

陸域をマスク処理する時に使用します。(大気補正用教師データが必要です。)※2

Mask for Dark Pixel:あり

暗い画素をマスク処理します。光が海底に到達しないような深い海域をマスクしたい場合に有効にします。(大気補正用教師データが必要です。)※2

Execute ATC:あり

大気補正処理を行う場合にありを選択します。

ATC Method : Dark Pixel

大気補正の手法を選択します。Seagrass Trainer は、暗画素法(Dark Pixel)と近赤 外法(NIR Model)の大気補正アルゴリズムが実装されています。

暗画素法は、水中からの反射がないと考えられる画素(暗画素)の値を差し引く ことで、大気の影響を除去する方法です。

近赤外法は、水中からの反射がないと考えられる近赤外と、水中からの反射を含むと考えられる可視の画素値の関係に基づき、大気およびサングリントの影響を除 去する方法です。

波がない静穏な水面に対しては暗画素法、波がある水面に対しては近赤外法を適 用することで、大気の影響の低減が期待できます。なお、初めに、なるべく波がな い衛星画像を選定しておくことが重要です。

Average Filter Size : 1 (pixel)

以上の処理を適用した画像を平均化する範囲を指定します。今回は1 (pixel)を使用 しています。

- ※1:TOA 反射率に変換処理する時に使用する機能で、現在準備中です。なお、 Seagrass Mapper では、本機能を使用可能です(今回の事例のように、反射率に 変換済みの衛星画像が選択された際には指定しません)。
- ※2:これらを有効にすると、計算上海域の一部が陸あるいは暗い画素とみなされ、 マスクされる(分類結果が出ない)ことがあります。

### Satellite Image Analysis Parameters

 $\times$ 

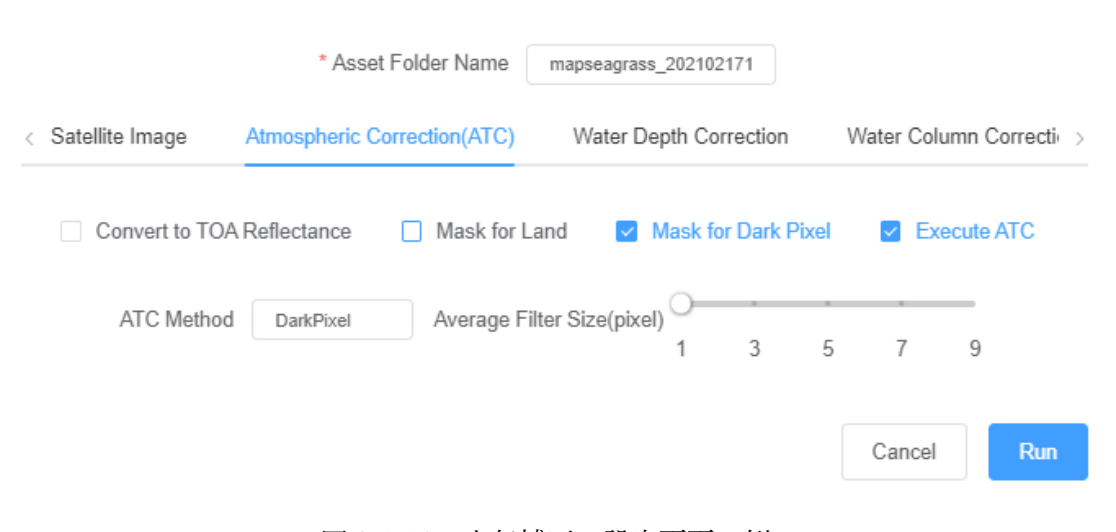

図 3.1-12 大気補正の設定画面の例

3. 1. 6. 3 水深補正

本事例では、次の通り設定します。(なし:チェックなし、あり:チェックあり) Depth Data Upload:あり 水深データをアップロードした場合にチェックします。

Mask for Deep Area:あり 水深データから水深を指定して海域をマスク処理する際にチェックします。

Mask Depth: 10(m) 七尾湾は 25m よりも浅い海域しかなく、10m 以上はアマモが殆どないため、ここ では 10m としました。

Execute Tidal Correction:なし ※1 (Nearby Station Code:対象外)

※1 潮間帯補正について 潮の満ち引きにより水深が大きく変化する場所で有用です。 なお、本ツールでは、日本の気象庁の潮位データを使用した潮間帯補正が可能で す。その他の潮位データを使用する方法は、付録の「5. 気象庁の潮位データ以外の 潮位データを用いた Tidal Correction」をご参照ください。

|                   | Satellite Image        | Analysis F   | arameters      |           | ×      |
|-------------------|------------------------|--------------|----------------|-----------|--------|
|                   | * Asset Folder Name    | mapseagra    | ss_202102171   |           |        |
| < Satellite Image | Atmospheric Correction | on(ATC)      | Water Depth Co | orrection | Wate > |
| Depth Data U      | Jpload 🗹 Mask for      | Deep Area    | Mask Depth(m)  | 10        |        |
| Execute           | idal Correction Nearb  | y Station Co | de             |           |        |
|                   |                        |              | C              | Cancel    | Run    |

図 3.1-13 水深補正の設定画面例

3. 1. 6. 4 水柱補正

本事例では、次の通り設定します。(なし:チェックなし、あり:チェックあり) Execute WCC:あり

水柱補正処理を実施する際にチェックします。

浅い海域で、海草が海表面に出てくるような場合は、水柱補正は行いません。

WCC Method : BRI

本ツールでは、水柱補正の方法として、次の2つが選択できます。

DII (DI 指数 depth in-variant index: Lyzenga, 1981)

BRI (BR 指数 bottom reflectance index : Sagawa et al, 2010)

BRI は DII よりも情報量が多くなりますが、補正には水深データが必要です。また、両方法に分類精度面での明らかな優劣はありません。精度の良い水深データがあれば BRI、なければ DII を選択します。この事例では、水深データをアップロードしていますが DII を選択しています。

|      | Satellite Image                  | e Analysis Paramet  | ers     |           |           |       | × |
|------|----------------------------------|---------------------|---------|-----------|-----------|-------|---|
|      | * Asset Folder Name              | mapseagrass_2021021 | 71      |           |           |       |   |
| < je | Atmospheric Correction(ATC) Wate | er Depth Correction | Water ( | Column Co | orrection | (WCC) | > |
|      | Execute WCC                      | VCC Method BRI      |         |           |           |       |   |
|      |                                  |                     |         | Canc      | el        | Run   |   |

図 3.1-14 水柱補正の設定画面例

3. 1. 6. 5 画像分類

本事例では、次の通り設定します。(なし:チェックなし、あり:チェックあり) Number of Classes:4 分類を行うクラスの数を指定します。

Supervised Classification:あり 教師データを使って画像を分類する際にはチェックします。

Classification Method : Random Forest

画像分類のアルゴリズムを選択します。

Seagrass Trainer では、底質分類の方法として、教師なし分類 1 通りと教師付き分 類 4 通り、計 5 通りから選択できます。

教師無し分類:wekaKMeans

分類用教師データを必要としません。分類用の教師データがない場合は、この方法を選択します。

- ・教師付き分類: Random Forest、Decision Tree、SVM、MaxEnt 分類用教師データに基づき分類を行います。
  - Random Forest:決定木に基づいた機械学習の一種。たとえ推定精度が低い分類 器であっても多数作成し集めることにより高い推定精度が得られるとされる アンサンブル学習法の一つ。

Decision Tree:決定木。条件を設定し、データを段階的に分類する。

- SVM:機械学習の一種。互いに異なる分類グループの間の距離を最大にする境 界面からの距離を最大にすることによって、最適な分類境界面を作成する。 教師データ数が比較的少なくても分類できる傾向がある。
- MaxEnt:「在り」のみに特化した分布推定モデル。藻場がない場所(砂泥など) の教師データを必要としないため、教師データの数が少ない時や分類クラス が限定される場合(例えば藻場の教師データしかない場合など)にはこの方法 を選択する。

Sampling Scale : Original

衛星画像に教師データを重ねて、教師情報を取得する(サンプリングする)際の スケールの指定です。Original、10m、5m、1m から選択できます。 基本的には、Original (使用する衛星画像の解像度、Landsat-8 では 30m とな ります)を指定します。

教師データがポリゴンで、衛星画像の解像度に対して小さい場合、教師情報が 十分に取得されないことがあます。その際は、衛星画像の解像度よりも細かい値 を選択すると、教師情報が取得できる可能性が高くなります。

Training Rate : 70(%)

教師データは、画像分類用と精度検証用に分割して使用しますが、この際に画像 分類用の学習データとして使用する割合を Training Rate で指定します(残りが 精度検証用となります)。一般的に藻場のマッピングでは、画像分類用として 70 ~80%を使用し、残りの 20~30%を検証用のデータとして使用します。

Training Data Split by Each Class:あり

各分類クラスの教師情報に対して、同じ比率を適用し、教師データをサンプリン グする場合は Training Data Split by Each Class を有効(あり)にします。

Majority Filter Size : 3(pixel)

画像分類結果を平準化するためのフィルターです。解析に用いる衛星画像の空間 分解能と出力される結果を見ながら調整します。今回の事例では3pixelを用いま す。

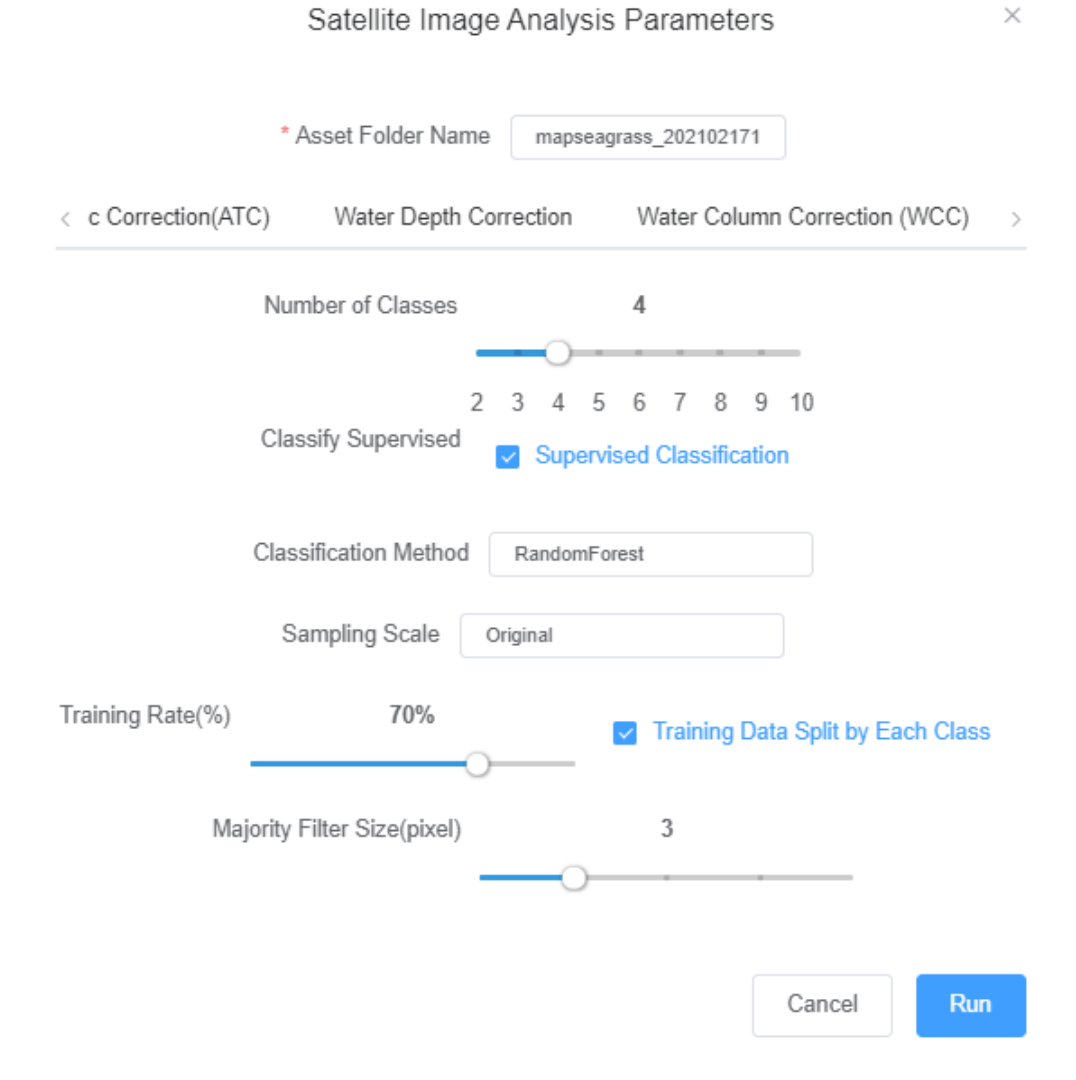

図 3.1-15 分類の設定画面の例

3. 1. 6. 6 解析実行

以上設定後、「RUN」を押し、解析を実行します。その際、ユーザー登録されたアドレ スに処理受付通知がメール送信されます。

続いて、解析処理が終了すると処理完了通知がメール送信されます。

※処理完了通知を受信し、結果を取得するまでは、Seagrass Trainer からサインアウト せず、ブラウザは閉じずに開けたまま保持することをお勧めします。なお、サインアウト しますと、Seagrass Trainer からは、結果が保存されるフォルダにアクセスできなくなり ます。

#### 3.1.7 結果の取得と確認

#### 3. 1. 7. 1 結果の取得

処理完了通知メールを受信後、Dataset 画面から解析結果ファイル(解析結果画像の GeoTIFF ファイルと精度評価結果の CSV ファイル)を取得します。

※解析結果画像をダウンロードするまでは、Seagrass Trainer からサインアウトせず、 ブラウザは閉じずに開けたまま保持することをお勧めします。

対象ファイルを選択し、[Download]でダウンロードが可能です。

ファイルを削除する場合は、[Delete]>[Confirm]を選択します。

※解析結果は約1ヶ月間保存され、その後自動的に削除されます

| Seagrass Trainer<br>Home Dataset |                |        | Predla<br>SIGN OUT |
|----------------------------------|----------------|--------|--------------------|
| Dataset                          |                |        |                    |
| upload O                         |                |        |                    |
| Key o                            | LastModified o | Size o |                    |
|                                  |                |        | Dewnload Delete    |
|                                  |                |        | Download Detaba    |
|                                  |                |        | Download           |
|                                  |                |        | Download           |
|                                  |                |        | Download Deteto    |
|                                  |                |        | Download Deteto    |
|                                  |                |        | Download Detebo    |
|                                  |                |        | Download Detebo    |
|                                  |                |        | Download Detebo    |
|                                  |                |        | Download Detebo    |
|                                  |                |        | Download Detebe    |
|                                  |                |        | Download Detebe    |

| 511/output_resul  | /result.csv |
|-------------------|-------------|
|                   |             |
| 511/output_result | /result.tif |

図 3.1-16 処理完了後の表示(例)

3. 1. 7. 2 結果の確認

ダウンロードした結果画像(result.tif)を、画像表示ツール(例えば QGIS)で表示し ます。結果画像には分類クラスの番号が記録されますので、その番号に対して任意の色を 割り当てて表示することで、各クラスの分布を色で示した分布図が作成できます。(図 3.1-17)

また、ダウンロードした精度評価結果 (result.csv) は、テキストエディタや表計算ソフトで開くことができます。(図 3.1-18)

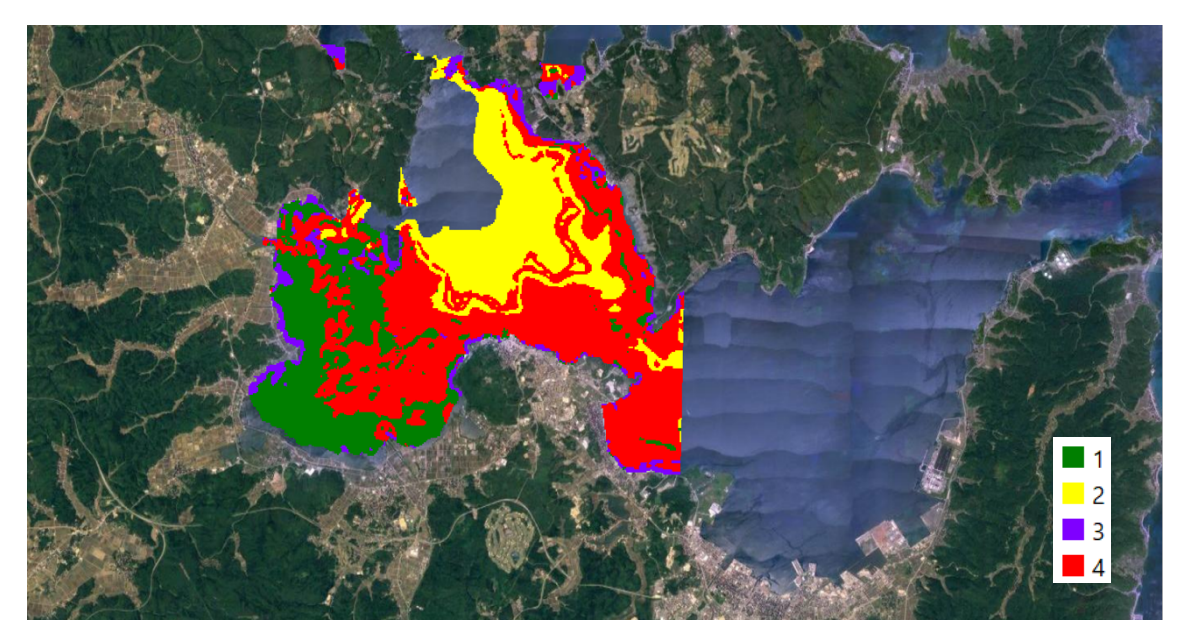

図 3.1-17 解析結果画像の表示例 クラス1 (アマモ):緑 クラス2 (砂泥):黄 クラス3 (ガラモ):紫 クラス4 (砂泥・アマモ場疎生):赤 を割り当てて表示

| total_accuracy     | 76.80%   |        |        |        |                |
|--------------------|----------|--------|--------|--------|----------------|
| tau_coefficient    | 0.681934 |        |        |        |                |
|                    |          |        |        |        | users_accuracy |
| 1                  | 18       | 0      | 0      | 6      | 75.00%         |
| 2                  | 0        | 11     | 0      | 0      | 100.00%        |
| 3                  | 1        | 0      | 17     | 7      | 68.00%         |
| 4                  | 10       | 1      | 4      | 50     | 76.92%         |
| producers_accuracy | 62.07%   | 91.67% | 80.95% | 79.37% |                |

図 3.1-18 精度評価結果の例

この例では、検証用の教師データとその位置の画像の分類結果から、以下の評価結果が 得られています。

- ・検証用の教師データの点数:クラス 1,2,3,4 それぞれ、29,12,21,63
   そのうち、正しく分類された点数:18,11,17,50
   検証用の教師データが分類結果と一致した点数の割合(producers accuracy) について、次のとおり求めることができる。
  - $18/29 \ge 100 = 62.07 \%$
  - $11/12 \ge 100 = 91.67 \%$
  - $17/21 \ge 100 = 80.95 \%$
  - 50/63 x 100 = 79.37 %
- ・分類結果が示す各クラスの点数: クラス 1,2,3,4 それぞれ、24,11,25,65
  - そのうち、検証用教師データと一致した点数:18,11,17,50
  - 分類結果が検証用教師データと一致した点数の割合(users accuracy) について、次のとおり求めることができる。
    - $18/24 \ge 100 = 75.00 \%$
    - $11/11 \ge 100 = 100.00 \%$
    - $17/25 \ge 100 = 68.00 \%$
    - $50/65 \ge 100 = 76.92 \%$
- ・全評価点数に対する正しく分類された点数の割合(total accuracy):76.80%
- ・全体の精度の信頼性を表す指標(tau coefficient): 0.681934

#### 3. 2 富山湾(事例 B)

ここでは、富山湾を対象に、ユーザーが事前に準備した WorldView-2 画像を使用して、 藻場のマッピングを行った事例を紹介します。

使用するデータは表 3.2-1 の通りです。

| Seagrass Trainer 内 | 内容(本事例の使用データ)          | 準備方法  | ファイル名             |
|--------------------|------------------------|-------|-------------------|
| での呼称               |                        |       |                   |
| Satellite Image    | 衛星画像※1                 | 事前に準備 | SatImage.tif      |
|                    | (WorldView-2, GeoTIFF) |       |                   |
|                    | 2018年7月15日観測           |       |                   |
| Satellite Metadata | 衛星画像のメタデータ             | 事前に準備 | SatImage.IMD      |
|                    | (WorldView-2 データに付     |       |                   |
|                    | 属、.IMD)                |       |                   |
| AOI                | 解析対象範囲データ              | 事前に準備 | AOI.zip ※2        |
|                    | (ポリゴンの Shape ファイル)     |       |                   |
| Training for ATC   | 大気補正用教師データ             | 事前に準備 | Train_ATC.zip ※2  |
|                    | (ポリゴンの Shape ファイル)     |       |                   |
| Training for WCC   | 水柱補正用教師データ             | 事前に準備 | Train_WCC.zip ※2  |
|                    | (ポリゴンの Shape ファイル)     |       |                   |
| Training for       | 分類用教師データ               | 事前に準備 | Train_CLS1.zip ※2 |
| Classification     | (ポリゴンの Shape ファイル)     |       | Train_CLS2.zip ※2 |
|                    |                        |       | Train_CLS3.zip ※2 |
| Depth /            | 水深/水深測量                | 事前に準備 | D.tif             |
| Bathymetry         | (水深値を画素値として持つ          |       |                   |
|                    | 画像、GeoTIFF)            |       |                   |

表 3.2-1 使用データ(事例 B: 富山湾)

※1 バンド別のファイルではなく、全バンドの画像が1ファイルに格納された TIFF ファ イル。

※2:Shape ファイルを、アップロード用に zip 圧縮したもの。ファイル名はこの通りであ る必要があります。なお、分類用教師データのファイル名の番号 (Train\_CLSn.zip の「n」 部分)は、連番になっている必要があります。Shape ファイルの他に、kml、kmz、csv、 geojson も使用可能です。その場合も、ファイル名(拡張子の前)は、同様である必要が あります (例えば AOI.kml)。

- 2.1 使用データの事前準備
   事前に次のデータを準備します。
   (1)~(5)の準備の方法は、3.1.1 をご参照ください。
  - (1) 解析対象範囲データ
  - (2) 大気補正用教師データ
  - (3) 水柱補正用教師データ
  - (4) 分類用教師データ
  - (5) 水深データ
  - (6) 衛星画像およびメタデータ
     衛星画像(.tif)と、衛星画像に付属するメタデータ(.IMD)を用意します。
     ファイル名は、所定の名称(SatImage.tif、SatImage.IMD)に変更しておきます。

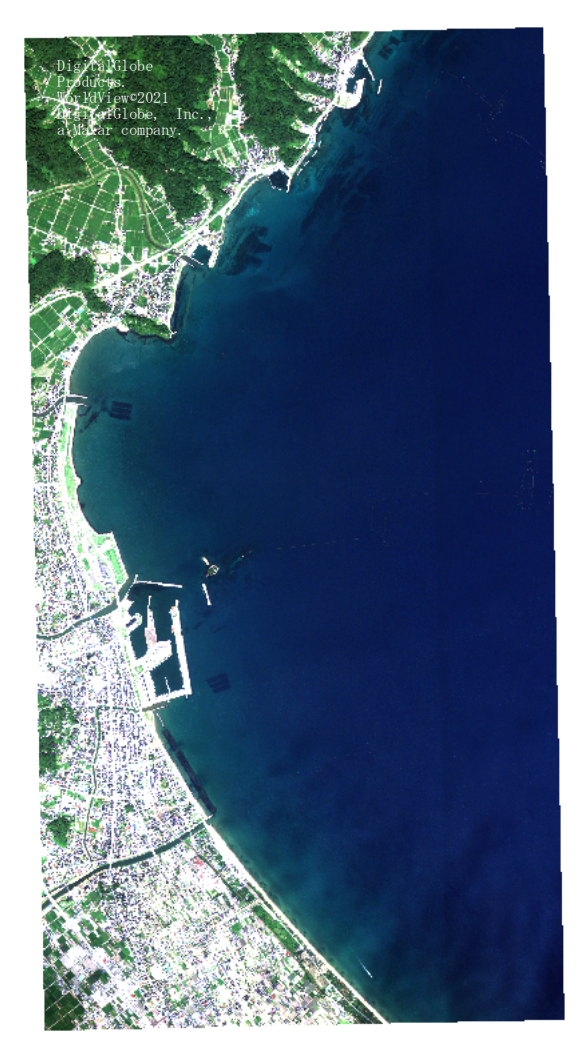

衛星画像

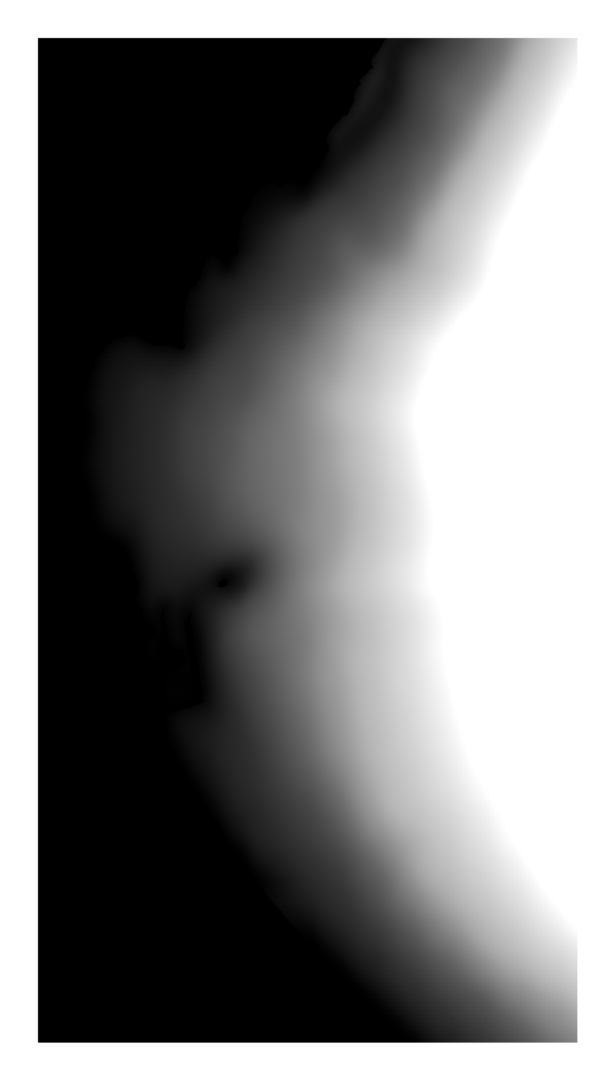

像水深画像<br/>(黒(浅)~白(深)で表示)図 3.2-1 事前準備したデータ(1/2)

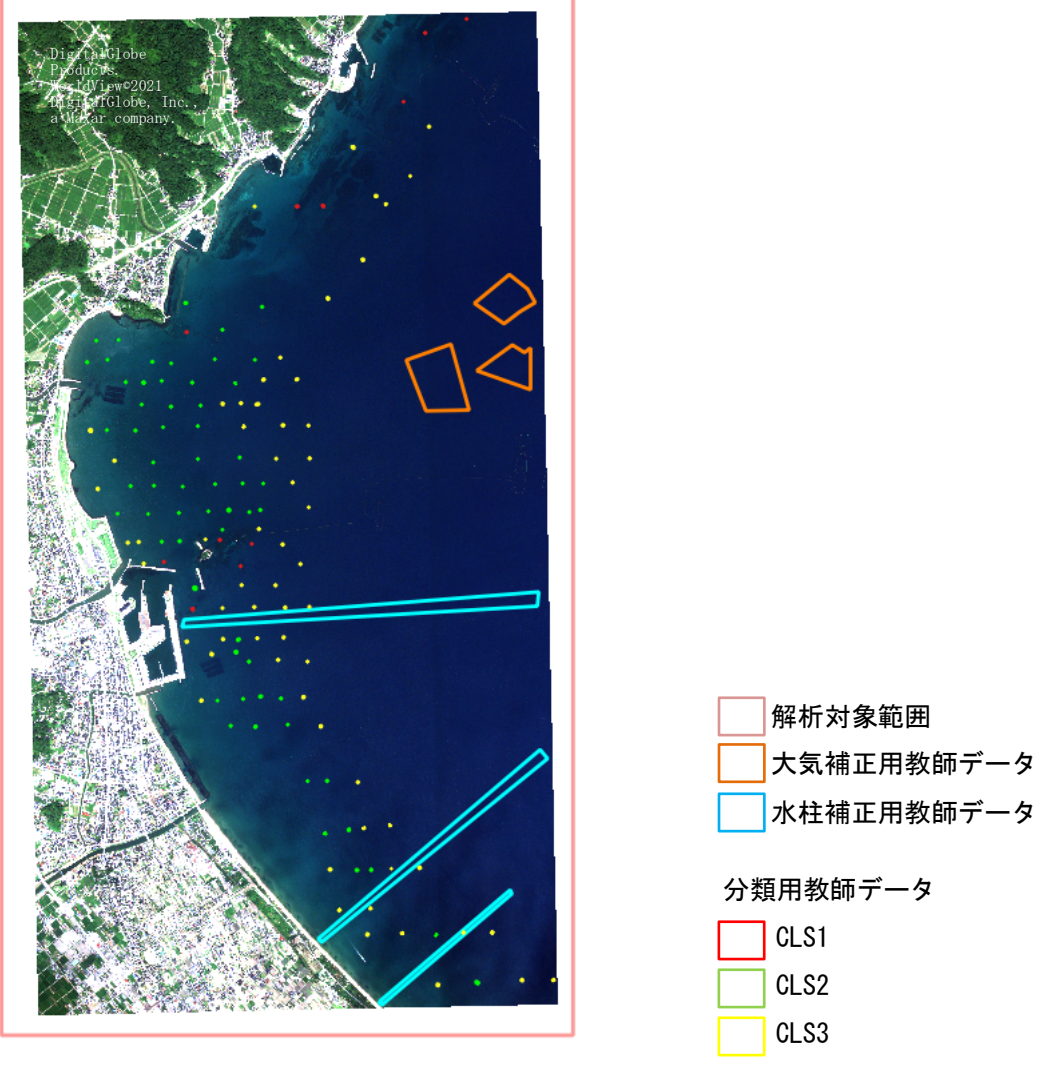

ベクターデータ(背景:衛星画像) 図 3.2-1 事前準備したデータ(2/2)

3. 2. 2 事前準備したデータのアップロード

ツールヘサインインし (1.2 参照)、事前に準備したデータをアップロードし、必要に 応じて表示し確認を行います。

本事例では、衛星画像とメタデータのアップロードも行います。 詳細は事前に準備したデータのアップロード(3.1.2)をご参照ください。

 3. 2. 3 ベクターデータの描画・編集および保存 本事例では、ツールの中で描画あるいは編集し保存するデータはありません。 なお、ベクターデータの描画・編集・保存方法については、ベクターデータの描画・編 集および保存(3.1.3)をご参照ください。

3. 2. 4 解析パラメーターの設定

解析パラメーター(藻場マッピングの条件)を設定します。

ホーム画面左上の「Analysis Tool」を押すと、「Satellite Image Analysis Parameters」が 表示されます。

初めに、ここで表示されている「Asset Folder Name」を記録しておきます。

例) mapseagrass\_20210221115847

本事例での設定は以下の通りです。

3. 2. 4. 1 衛星画像

衛星画像は事前に準備しアップロードしていますので、その衛星画像の条件を設定します。

本事例での設定は、次の通りです。(あり:チェックあり)

Satellite Image Upload:あり

Sensor Name : WorldView-2

BAND ID: Sensor Name を指定すると、自動設定されます。

Observation Date/Time (UTC):メタデータファイルから読み込まれ、自動設定 されます。

| *Asst Folder Name mpreagnas_20210211<br>Statilite Image Amospheric Correction (ATC) Water Depth Correction (W Metr Column Correction (W CC) Classification                                                                                                    | Satellite Image Analysis Parameters |                             |                        |                     |                            |  |
|----------------------------------------------------------------------------------------------------|-------------------------------------|-----------------------------|------------------------|---------------------|----------------------------|--|
| Satellite Image       Atmospheric Correction(ATC)       Water Depth Correction       Water Column Correction (WCC)       Classification         Image: Selection Interpretention       Sensor Name       WorkdWew-2       Image: Selection       Image: Selection       Image: Selec                                                                                                    |                                     | * Ass                       | et Folder Name mapseag | rass_202102211      |                            |  |
| <pre> Section constrained constrained cons</pre>                                                                                                    | Satellite Image                     | Atmospheric Correction(ATC) | Water Depth Correction | Water Column Corre  | ction (WCC) Classification |  |
| Sensor Name WordWew2     Red   BND ID   Bue   Bue   Deservation Date/Time   WYYYMMDD-thimmss sse   (YYYYMMDD-thimmss sse)   CEE Image Search   GEE Sensor Name   Search   GEE Image ID   Search   GEE Image ID   Duration   To   From   Ges cont   Search   Range   Courd Coverage   %                                                                                                    |                                     | Satellite Image Upload      |                        |                     |                            |  |
| Red BS Green BI   Blue D NR D   Observation Date/Time VYYMMDD-himmass (YYYMMDD-himmass.ss)   GEE Image Search GEE Sensor Name Search   Search Search GEE Image ID   Search Search Range   From Range Noth                                                                                                    |                                     | Sensor Name                 | WorldView-2            | ]                   |                            |  |
| Bue B2 NR B7<br>Observation Date/Time VYYMMUDD-hhmmmss.sss)<br>GEE Image Search<br>GEE Sensor Name Select<br>Search Tool<br>GEE Image ID<br>Select<br>From PromTo Range Se Month<br>Season Select<br>Ouration To Range Se Month                                                                                                    |                                     | Red B5                      |                        | Green B3            |                            |  |
| Observation Date/Time   CEE Image Search   GEE Image Search   GEE Image ID GEE Image ID GEE Image ID Select   Duration   To   Range   Month Season Select Cloud Coverage   %                                                                                                    |                                     | Blue B2                     |                        | NIR B7              |                            |  |
| CEE Image Search<br>GEE Sensor Name Search Tool<br>GEE Image ID<br>Select<br>Search Mode FromTo Range<br>From Range Sev Month<br>Season<br>Seasonn<br>Seasonn<br>Seasonn<br>Seasonn<br>Seasonn<br>Seas |                                     | Observation Date/Time       |                        | YYYYMMDD-hhmmss.ss  |                            |  |
| GEE Image Search   GEE Sensor Name   Search   GEE Image ID   Select   Search Mode   From   From   Curation   To   Range   Season   Season   Season   Season                                                                                                    |                                     |                             | (\                     | YYYMMDD-hhmmss.sss) |                            |  |
| GEE Sensor Name Select<br>Search Col<br>GEE Image ID<br>Select<br>Search Mode From Range<br>From Range Sev Month<br>Season<br>Select                                                                                                    |                                     | GEE Image Search            |                        |                     |                            |  |
| Search Tool  GEE Image ID  GEE Image ID  Select  From  From  To  Range Sev Month Season  Select  Cloud Coverage %                                                                                                    |                                     | GEE Sensor Nar              | ne Select              |                     |                            |  |
| GEE Image ID<br>Select<br>From Range<br>Duration<br>To<br>Season<br>Select<br>Cloud Coverage %                                                                                                    |                                     | Search                      | Search                 | Tool                |                            |  |
| Select  Select  Season  Select  Cloud Coverage  %                                                                                                    |                                     | GI                          | EE Image ID            |                     |                            |  |
| Search Mode rom To Range<br>From Duration To Range Sev Month<br>Season Select Cloud Coverage %                                                                                                    |                                     | Select                      |                        |                     |                            |  |
| From<br>Duration<br>To Range Se Month<br>Season Select<br>Cloud Coverage %                                                                                                    |                                     | Search Mode                 | FromTo                 | inge                |                            |  |
| To Range Se Month<br>Season Select Cloud Coverage %                                                                                                    | Duration                            | From                        |                        |                     |                            |  |
| Season Select Cloud Coverage %                                                                                                    | Duration                            | To                          |                        | Range               | Se 🗸 Month                 |  |
| Cloud Coverage %                                                                                                    | Season                              | Select V                    |                        |                     |                            |  |
|                                                                                                    |                                     | Cloud Co                    | verage                 | %                   |                            |  |
|                                                                                                    |                                     |                             |                        |                     |                            |  |
| Cancel                                                                                                    |                                     |                             |                        |                     | Cancel                     |  |

図 3.2-2 衛星画像の設定画面例

3. 2. 4. 2 大気補正 本事例では、次の通り設定します。(なし:チェックなし、あり:チェックあり) Convert to TOA Reflectance:なし Mask for Land:あり Mask for Dark Pixel:なし Execute ATC:あり ATC Method: Darkpixel Average Filter Size:1 (pixel)

3.1.6.2 大気補正もご参照ください。

| Satellite Image Analysis Parameters |                     |              |                        |           |                   | ×        |              |
|-------------------------------------|---------------------|--------------|------------------------|-----------|-------------------|----------|--------------|
|                                     | * Asset Folde       | er Name      | mapseagrass_20210      | 2211      |                   |          |              |
| < Satellite Image                   | Atmospheric Correct | ction(ATC)   | Water Depth (          | Correctio | n                 | Water Co | lumn Corre > |
| Convert to TOA F                    | Reflectance 🔽       | Mask for La  | nd 🗌 Mask f            | or Dark F | <sup>D</sup> ixel | Exe      | ecute ATC    |
| ATC Method                          | DarkPixel           | Average Filt | er Size(pixel) O-<br>1 | 3         | 5                 | 7        | 9            |
|                                     |                     |              |                        |           |                   | Cancel   | Run          |

## 図 3.2-3 大気補正の設定画面例

3. 2. 4. 3 水深補正 本事例では、次の通り設定します。(なし:チェックなし、あり:チェックあり) Depth Data Upload:あり Mask for Deep Area:あり Mask Depth:20 (m) Execute Tidal Correction:なし Nearby Observation Code:設定不要

3.1.6.3 水深補正もご参照ください。

| Satellite Image Analysis Parameters |                 |                   |                   |              |            | ×    |
|-------------------------------------|-----------------|-------------------|-------------------|--------------|------------|------|
|                                     |                 | * Asset Folder Na | me mapseagra      | ss_202102211 |            |      |
| <                                   | Satellite Image | Atmospheric Co    | prrection(ATC)    | Water Depth  | Correction | W. > |
|                                     | Depth Data U    | lpload 🔽 Mas      | k for Deep Area   | Mask Depth(m | ) 20       |      |
|                                     | Execute T       | idal Correction   | learby Station Co | de           |            |      |
|                                     |                 |                   |                   | C            | ancel      | Run  |

図 3.2-4 水深補正の設定画面例

3. 2. 4. 4 水柱補正
 本事例では、次の通り設定します。(なし:チェックなし、あり:チェックあり)
 Execute WCC:あり
 WCC Mathod:DII

3.1.6.4 水柱補正もご参照ください。

|     | Satellite Ima          | age Analysis F  | <sup>o</sup> arameters | ×                |
|-----|------------------------|-----------------|------------------------|------------------|
|     | * Asset Folder Na      | me mapseagra    | ss_202102211           |                  |
| < ) | Water Depth Correction | Water Column Co | prrection (WCC)        | Classification > |
|     | Execute WCC            | WCC Method      | DII                    |                  |
|     |                        |                 | Ca                     | ancel Run        |

図 3.2-5 水柱補正の設定画面例

3. 2. 4. 5 画像分類

本事例では、次の通り設定します。(なし:チェックなし、あり:チェックあり) Number of Classes:3 Supervised Classification:あり Classification Method:RandomForest Sampling Scale:Original Training Rate:70(%) Training Data Split by Each Class:あり Majority Filter Size:3(pixel)

3.1.6.5 画像分類もご参照ください。

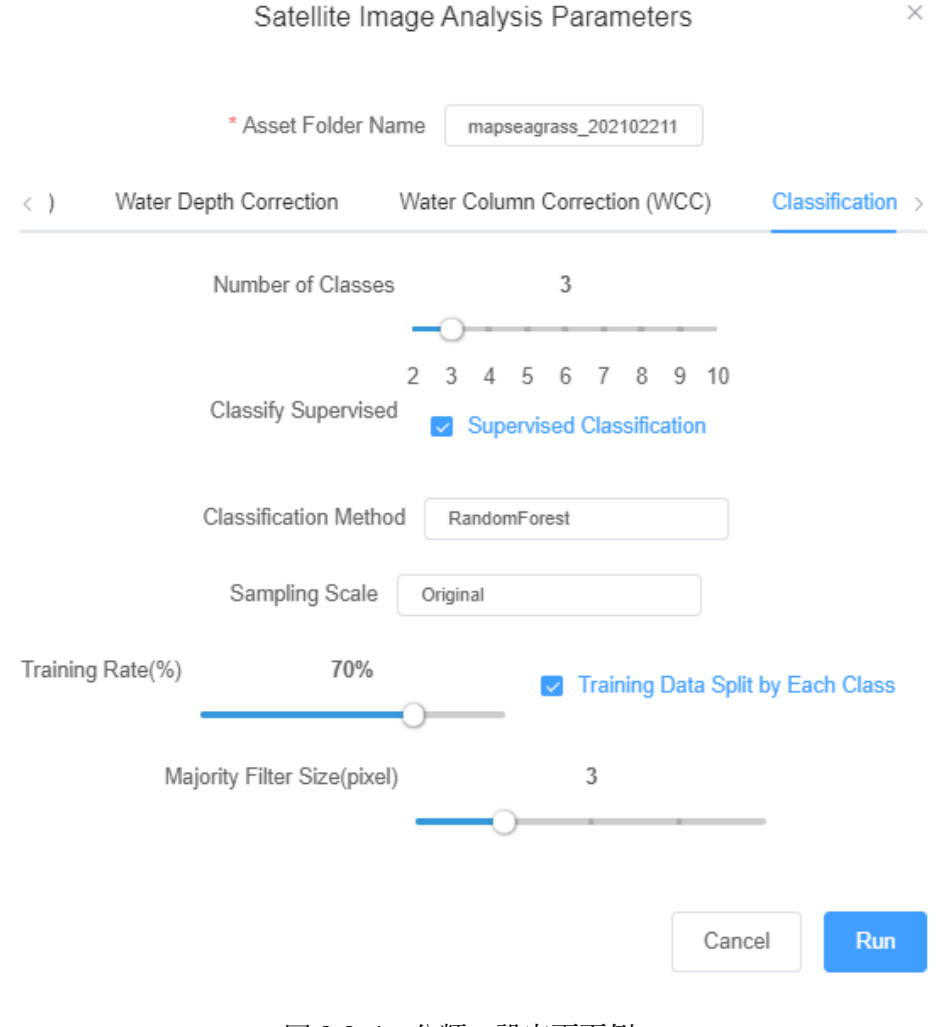

図 3.2-6 分類の設定画面例

3. 2. 4. 6 解析実行

以上設定後、「RUN」を押し、解析を実行します。その際、ユーザー登録されたアドレ スに処理受付通知がメール送信されます。

解析処理が終了すると処理完了通知がメール送信されます。

※解析結果が得られるまで、ブラウザは閉じずに開けたまま保持することをお勧めし ます。なお、サインアウトしますと、Seagrass Trainer からは、結果が保存されるフォル ダにアクセスできなくなります。

3. 2. 5 結果の取得と確認

3. 2. 5. 1 結果の取得

処理完了通知メールを受信後、Dataset 画面から解析結果ファイル(解析結果画像の GeoTIFF ファイルと精度評価結果の CSV ファイル)を取得します。

詳細は、3.1.6.6 解析実行をご参照ください。

3. 2. 5. 2 結果の確認

ダウンロードした結果画像(result.tif)を、画像表示ツール(例えばQGIS)で表示し ます。結果画像には分類クラスの番号が記録されますので、その番号に対して任意の色を 割り当てて表示することで、各クラスの分布を色で示した分布図が作成できます。(図 3.2.7)

また、ダウンロードした精度評価結果 (result.csv) は、テキストエディタや表計算ソフ トで開くことができます。(図 3.2-8)

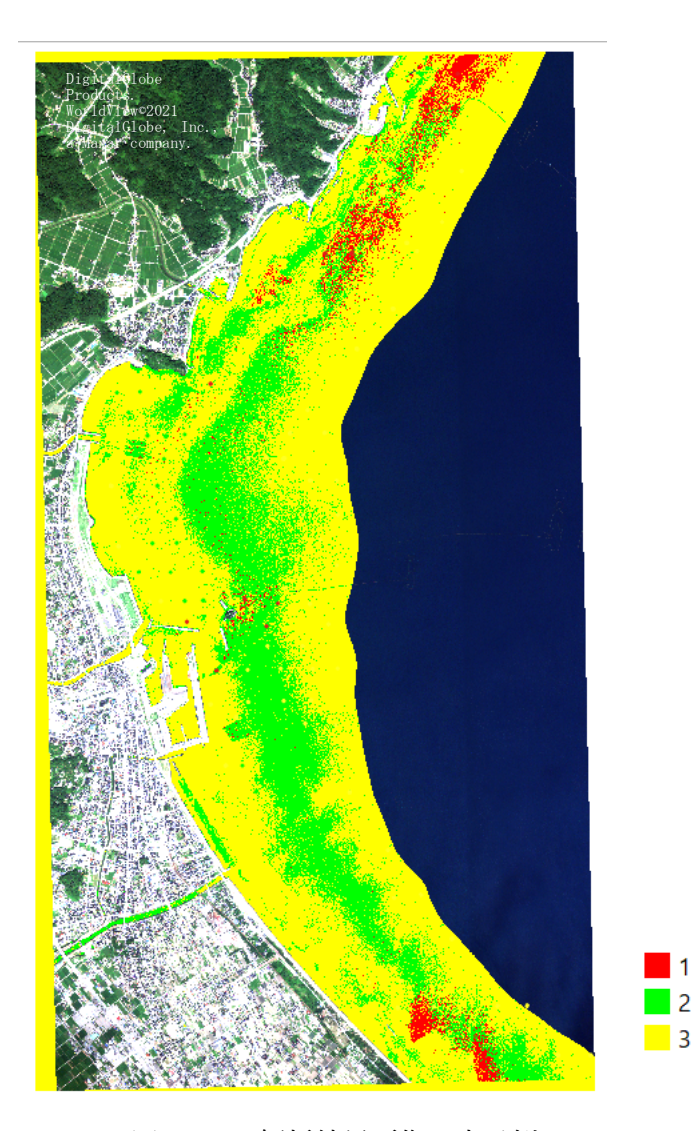

図 3.2-7 解析結果画像の表示例 クラス1(岩礁性藻場):赤 クラス2(アマモ場):緑 クラス3(砂地):黄 を割り当てて表示

| total_accuracy     | 66.58%   |        |        |                |
|--------------------|----------|--------|--------|----------------|
| tau_coefficient    | 0.496395 |        |        |                |
|                    |          |        |        | users_accuracy |
| 1                  | 10       | 4      | 5      | 52.63%         |
| 2                  | 9        | 78     | 48     | 57.78%         |
| 3                  | 8        | 56     | 171    | 72.77%         |
| producers_accuracy | 37.04%   | 56.52% | 76.34% |                |

図 3.2-8 精度評価結果の例

この例では、検証用の教師データとその位置の画像の分類結果から、以下の評価結果が 得られています。

- ・検証用の教師データの点数:クラス 1,2,3 それぞれ、27,138,224
   そのうち、正しく分類された点数:10,78,171
   検証用の教師データが分類結果と一致した点数の割合(producers accuracy) につい
  - て、次のとおり求めることができる。
    - $10/27\ge 100=37.04~\%$
    - $78/138\ge 100=56.52~\%$
    - $171/224 \ge 100 = 76.34 \%$
- ・分類結果が示す各クラスの点数: クラス 1,2,3 それぞれ、19,135,235
  - そのうち、検証用教師データと一致した点数:10,78,171
  - 分類結果が検証用教師データと一致した点数の割合(users accuracy) について、次のとおり求めることができる。
    - $10/19 \ge 100 = 52.63 \%$
    - $78/135 \ge 100 = 57.78$  %
    - $171/235 \ge 100 = 72.77 \%$
- ・全評価点数に対する正しく分類された点数の割合(total accuracy): 66.58%
- ・全体の精度の信頼性を表す指標(tau coefficient): 0.496395

以上